## Formation Resamania V2

## **COMMUNICATIONS CLIENTS**

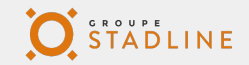

## **OBJECTIFS**

- Comprendre les fonctionnalités et le périmètre du module SMARTMESSAGING
- Savoir activer des campagnes de communication automatisées et ponctuelles
- Cibler correctement les destinataires des campagnes
- Rédiger et mettre en forme les modèles de communication
- Spécial réseaux : Créer des template de mails
- Envoyer des communications depuis une fiche membre
- Consulter l'historique des envois par campagne et sur la fiche membre

## **SOMMAIRE - SMARTMESSAGING**

Chapitre I

Vue d'ensemble et paramètrage pré requis au module Smartmessaging

**Chapitre II** Les communications ponctuelles

Chapitre III Les communications automatisées

**Chapitre IV** Spécial Réseaux : Créer des template de mails réutilisables

Chapitre V Le communications depuis une fiche membre

Chapitre VI Historique des envois

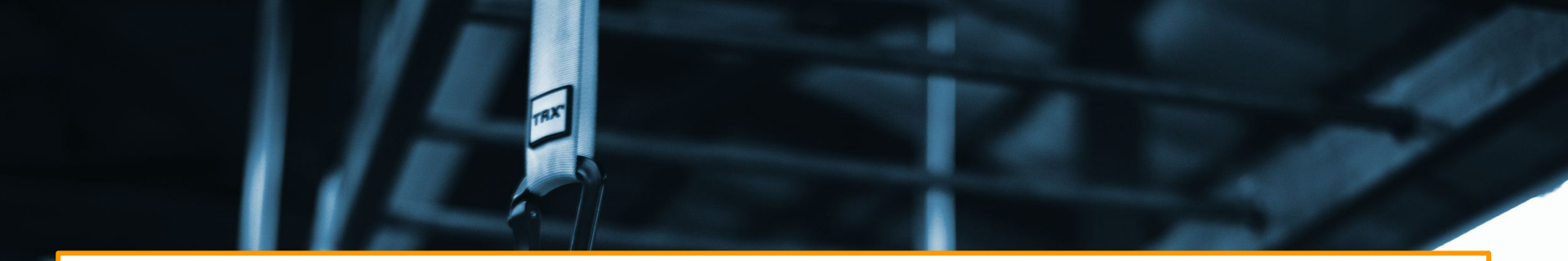

## **CHAPITRE I**

Vue d'ensemble et paramètrage préalable du module Smartmessaging

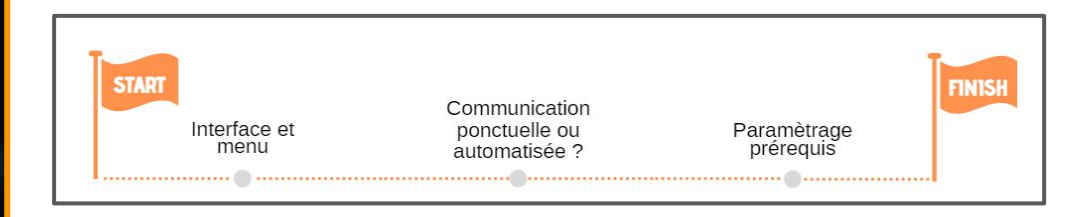

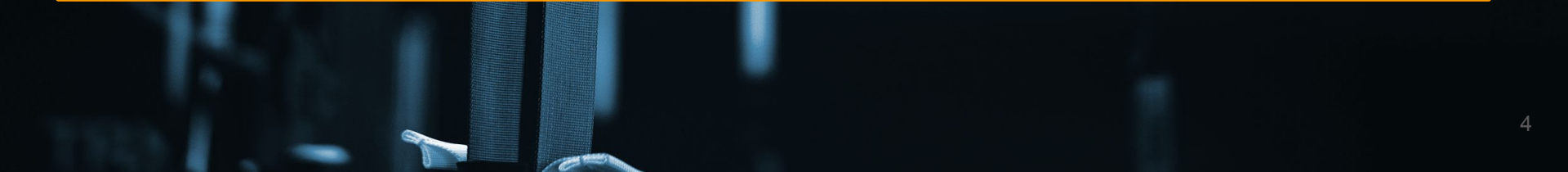

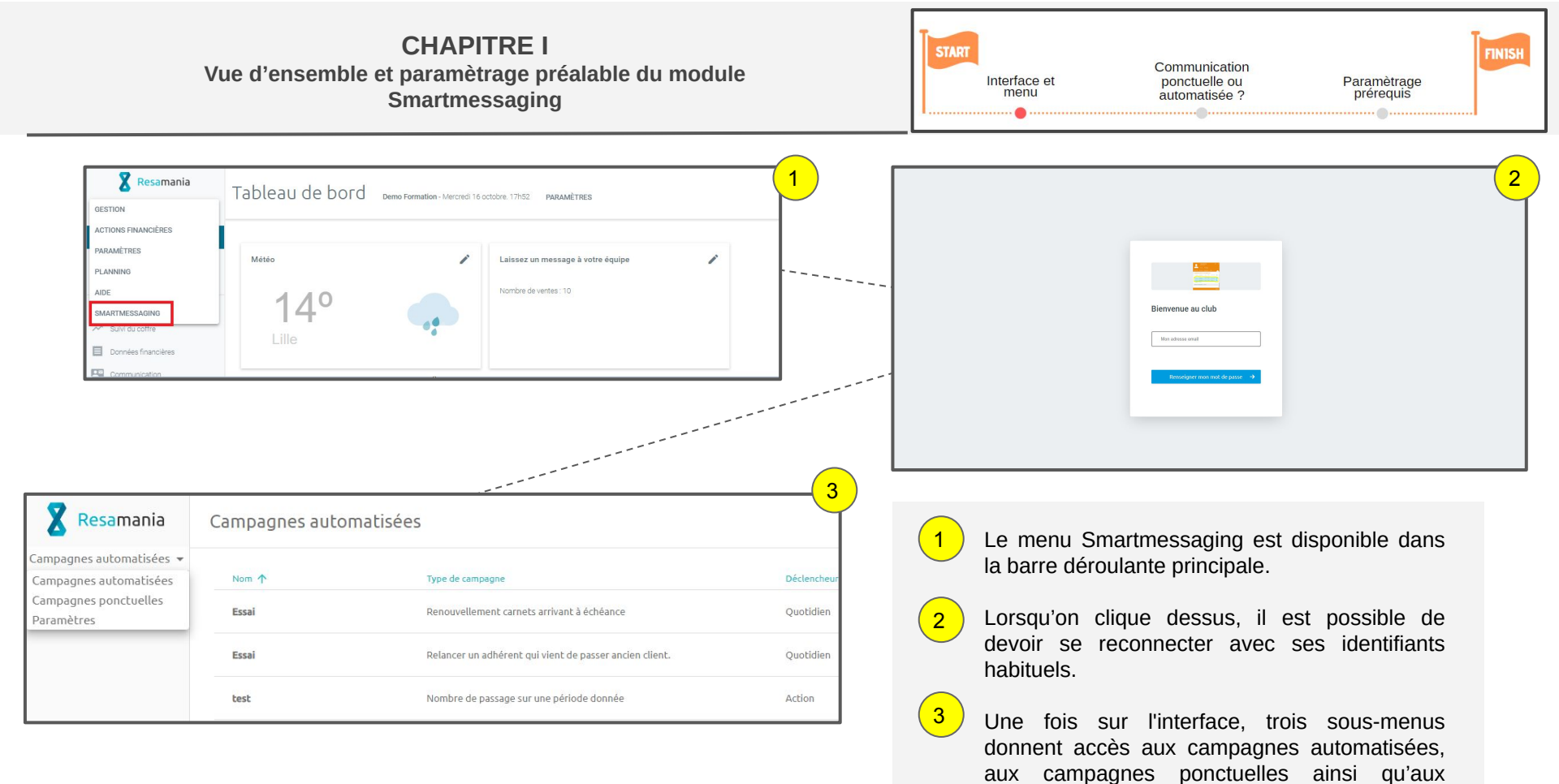

5

paramètres Smartmessaging.

#### CHAPITRE I Vue d'ensemble et paramètrage préalable du module Smartmessaging

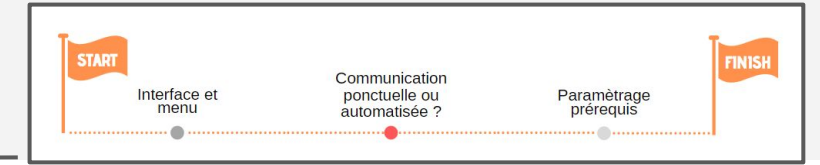

#### SMARTMESSAGING

Ce module rassemble les deux fonctionnalités principales permettant de communiquer avec ses adhérents depuis Resamania.

Les campagnes automatisées sont programmées à l'avance et sont envoyées par Resamania automatiquement en fonction des critères/situations renseignés.

Par exemple : je veux que les membres reçoivent un mail/sms de confirmation lorsqu'ils s'inscrivent à une activité sur le planning.

Les campagnes ponctuelles sont envoyées en "one shot", de manière immédiate aux adhérents qui sont concernés en fonction des critères.

Par exemple : je veux prévenir mes adhérents de la journée porte ouverte de samedi prochain.

#### CHAPITRE I Vue d'ensemble et paramètrage préalable du module Smartmessaging

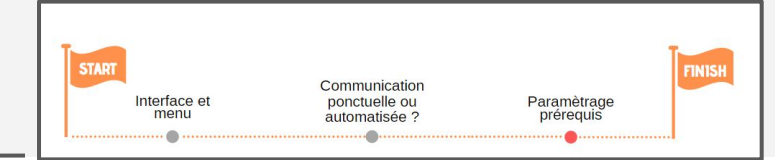

| 🔀 Resamania    | Paramètres                                                                          |                                |
|----------------|-------------------------------------------------------------------------------------|--------------------------------|
| Paramètres 🔹   | Nom de l'expéditeur lorsque'un SMS est envoyé                                       | Lien vers votre page Facebook  |
|                |                                                                                     | ©                              |
|                | Lien vers portail de connexion à Resamania                                          | Lien vers votre page Instagram |
| 2              | Lien vers une réservation sur le site membre de votre club                          | Lien vers votre page Twitter   |
|                | Lien vers une vente sur le site membre de votre club                                | Lien vers votre page youtube   |
|                | Lien de désinscription aux mails                                                    | _                              |
|                | Lien de réinitialisation de mot de passe<br>©77                                     | _                              |
|                | Lien vers le site de votre club<br>fû                                               | _                              |
|                | Image d'en tête générique de vos mails Poids max: 1024KB - Dimensions : ratio 3/1 c | onseillé (ex:600/200)          |
| 1              | CHOISIR UNE IMAGE                                                                   |                                |
| <u> </u>       | Image de pied de page générique de vos mails Poids max: 1024KB - Dimensions : rat   | io 3/1 conseillé (ex:600/200)  |
|                | CHOISIR UNE IMAGE                                                                   |                                |
| Goubet Pauline | ANNULER ENREGISTRER                                                                 |                                |

Depuis le sous-menu "Paramètres", vous pouvez personnaliser vos campagnes...

En ajoutant les images présentes en bandeau de tête et/ou pied de mail sur toutes vos campagnes

1

2 En configurant des liens de renvois vers vos pages facebook, twitter, instagram... qui pourront figurer dans vos mails grâce aux balises.\*

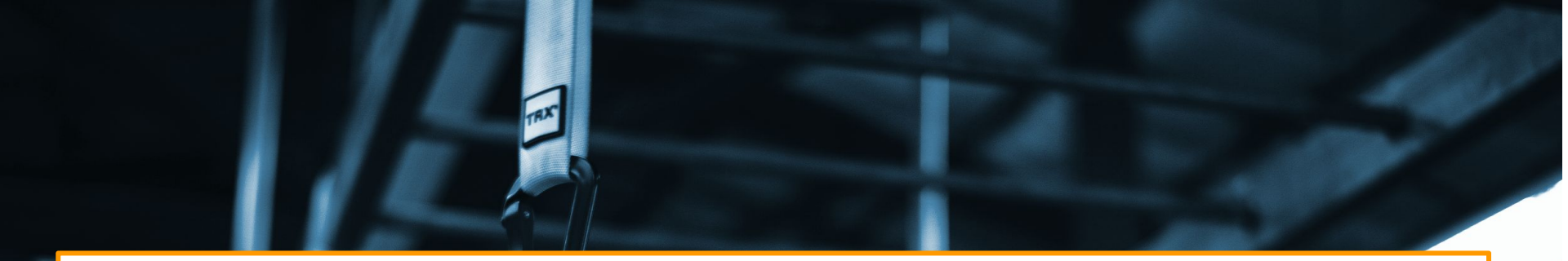

## **CHAPITRE II**

## Les communications ponctuelles

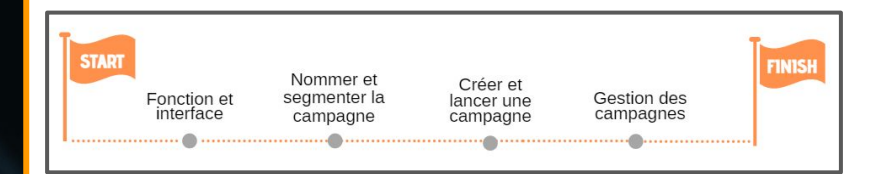

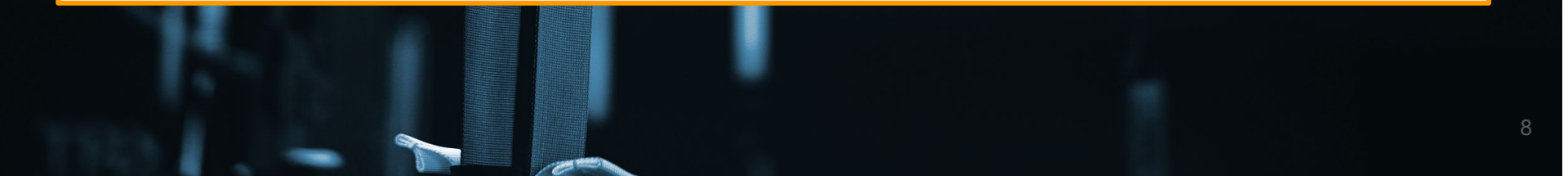

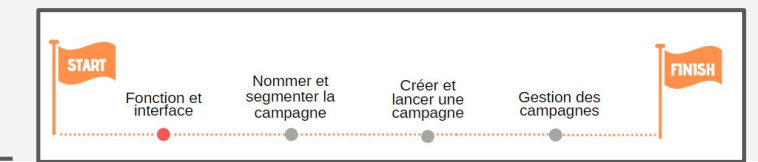

Une campagne **de communication ponctuelle** a pour objectif de communiquer auprès des membres du club en "one-shot". Cette fonctionnalité permet d'envoyer un mail à un ensemble de clients répondant à des critères choisis par le club.

En effet, la première étape de création d'une action commerciale est de filtrer la base de données client en fonction de caractéristiques/critères souhaités.

Exemple d'utilisation des campagnes ponctuelles :

- Annonce de l'ouverture ou de la fermeture exceptionnelle du club
- Message de vœux pour la nouvelle année ou Noël
- Annonce de la mise en place d'un nouveau cours collectif

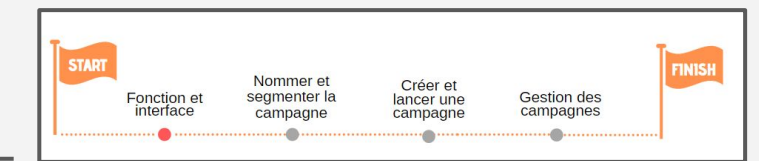

Pour accéder à l'interface Communications ponctuelles, il faut se connecter à Resamania, aller dans le menu principal et cliquer sur Smart Messaging. Il faut ensuite se rendre dans les communications ponctuelles.

(Il est possible qu'une nouvelle identification soit demandée. Dans ce cas, simplement renseigner le mail de l'utilisateur et le mot de passe, comme habituellement.)

| Resamania                                          | Campagnes automatisées                                       |                                                  |             |                      |
|----------------------------------------------------|--------------------------------------------------------------|--------------------------------------------------|-------------|----------------------|
| Campagnes automatisées 👻<br>Campagnes automatisées | Nom 🛧                                                        | Type de campagne                                 | Déclencheur | Modèles              |
| Campagnes ponctuelles<br>Paramètres                | Confirmation d'inscription - tous clients / toutes activités | Inscription à une activité                       | Action      | En cours de création |
|                                                    | Liste d'attente                                              | inscription sur une liste d'attente              | Action      | En cours de création |
|                                                    | Relance tous clients                                         | Relancer un adhérent qui vient de passer client. | Quotidien   | Email                |

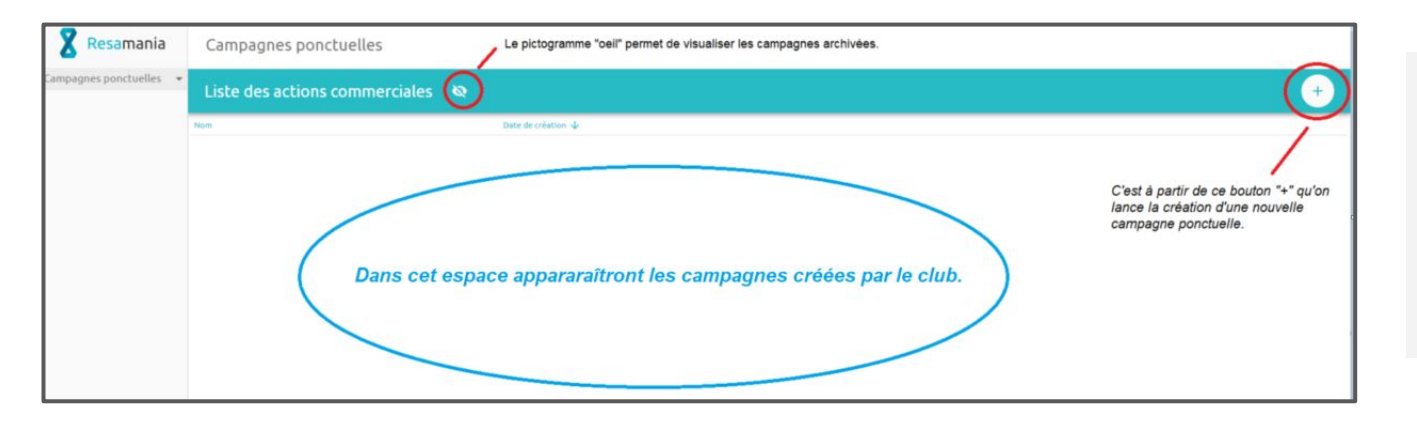

Depuis l'écran des campagnes ponctuelles, je peux visualiser l'ensemble des campagnes déjà créées et réaliser diverses actions : visualiser les campagnes archivées ou encore créer une nouvelle campagne.

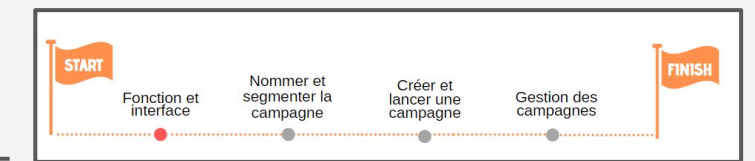

Pour créer une campagne de communication ponctuelle, trois étapes sont nécessaires :

- 1 déterminer la cible (les destinataires du mail/SMS)
- 2 rédiger et mettre en forme le mail/SMS
- 3 lancer l'envoi du mail/SMS

#### CHAPITRE II Les campagnes ponctuelles

| START | Fonction et<br>interface | Nommer et<br>segmenter la<br>campagne | Créer et<br>lancer une<br>campagne | Gestion des campagnes | FINIS |
|-------|--------------------------|---------------------------------------|------------------------------------|-----------------------|-------|
|-------|--------------------------|---------------------------------------|------------------------------------|-----------------------|-------|

#### Etape 1 : on lance et nomme la campagne

| Campagnes ponctuelles              |                         | ( |
|------------------------------------|-------------------------|---|
| Liste des actions commerciales 🛛 🗞 |                         | + |
| Nom                                | Date de création $\psi$ |   |
| Nombre de prospect                 | 25/10/2019              | : |
| test3                              | 24/10/2019              | : |
| RPM                                | 23/10/2019              | : |
| Je vais échouer au Quizz à l'aide! | 23/10/2019              | : |
| test 23                            | 23/10/2019              | : |
| Test Hugo                          | 23/10/2019              | : |

Pour lancer la création d'une nouvelle campagne depuis l'interface des campagnes ponctuelles, je clique sur le bouton "+".

Je choisis le nom de la campagne. (attention, ce n'est pas l'objet du mail, c'est simplement la référence interne de la campagne).

| samania Campagnes ponctuelles                |                                   |  |
|----------------------------------------------|-----------------------------------|--|
| nonctuelles → A Sélection des filtres        |                                   |  |
| Duverture exceptionnelle de votre clu        | le dimanche 20 octobre 2019       |  |
| Filtres disponibles                          | Filtres sélectionnés              |  |
| Je filtre sur le club des clients 🗲          | Je filtre sur le club des clients |  |
| Je filtre sur les informations des clients 🗲 | A parmi ceux qui * est/sont 👻     |  |
| Je filtre sur le statut des clients 🗲        |                                   |  |
| Je filtre sur les abonnements des clients 🗲  |                                   |  |
| Je filtre sur les options des clients 🗲      |                                   |  |
| Je filtre sur les carnets des clients 🗲      |                                   |  |
| Je filtre sur les passages des clients 🗲     |                                   |  |
| Je filtre sur les réservations des clients 🗲 |                                   |  |
|                                              |                                   |  |
|                                              |                                   |  |

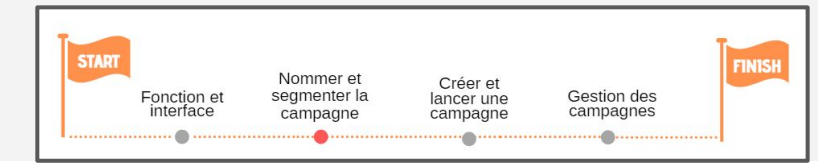

## Etape 2 : on segmente la campagne en fonction des critères de cible

| ♠ Sélection des filtres                                                                                                    |                                                | SÉLECTION DES CHAMPS > |
|----------------------------------------------------------------------------------------------------|------------------------------------------------|------------------------|
| Ouverture exceptionnelle du club le dima                                                                                    | nche 20 octobre                                |                        |
| Filtres disponibles                                                                                                    | Filtres sélectionnés                           |                        |
| Je filtre sur le club des clients $  {\color{red} \!\!\!\!\!\!\!\!\!\!\!\!\!\!\!\!\!\!\!\!\!\!\!\!\!\!\!\!\!\!\!\!\!\!\!\!$ | Je filtre sur le club des clients              |                        |
| . Je filtre sur les informations des clients $  ightarrow $                                                                 | ✓ parmi ceux qui * est/sont マ Demo Formation ⊗ | x   ~                  |
| Je filtre sur le statut des clients $  ightarrow $                                                                          |                                                |                        |
| Je filtre sur les abonnements des clients $  ightarrow $                                                                    | Je filtre sur le statut des clients            |                        |
| Je filtre sur les options des clients $  ightarrow $                                                                        | ✓ dont le(s) nom(s) est/sont ▼                 | X 🗸 👻                  |
| Je filtre sur les carnets des clients 🕻                                                                                     |                                                |                        |
| Je filtre sur les passages des clients 🕻                                                                                    |                                                |                        |
| Je filtre sur les réservations des clients 🕻                                                                                |                                                |                        |
|                                                                                                    |                                                |                        |

Vous disposez sur la gauche de l'écran d'une série de critères sur lesquels vous pouvez filtrer pour **cibler les membres destinataires de votre communication**. Chaque critères disposent de différents filtres sur lesquels vous pouvez jouer.

Dans tous les cas, je dois déterminer à quel(s) club(s) appartiennent les membres destinataires du message. Je peux ajouter de nombreux critères de filtre. ici, je souhaite simplement communiquer auprès des clients actifs du club d'Orly.

Je sélectionne donc le club d'Orly et le statut Client au niveau des menus relatifs à ces filtres.

Une fois la cible définie, je clique sur "sélection des champs".

#### CHAPITRE II Les campagnes ponctuelles

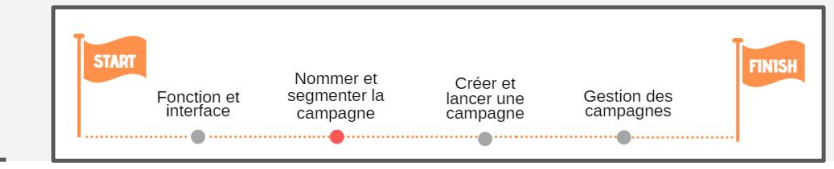

#### Etape 3 : on définit les champs présents dans la liste des résultats

2

| 🔀 Resamania             | Campagnes ponctuelles                                                                                                    |   |                                                                     |
|-------------------------|----------------------------------------------------------------------------------------------------|---|---------------------------------------------------------------------|
| Campagnes ponctuelles 👻 | ★ Sélection des champs de la liste de résultats<br>Ouverture exceptionnelle du club le dimanche 20 octobre                                                         |   | < SÉLECTION DES FILTRE EXÉCUTION >                                  |
|                         | Champs disponibles  Date de naissance Date de passage au statut ancien client Date de passage au statut client Code postal Ville Rue HentiFiant Age Statut Cuilité | + | Champs sélectionnés X  Champs rattachés au client  Nom Email Prénom |
| 8 RESAMANIA Admin       | Champs rattachés au club                                                                                                    | - |                                                                     |

Je peux choisir la forme que prendra la liste de résultats en fonction des critères.

Ainsi, l'intérêt de la fonctionnalité "communications ponctuelles" est la communication, mais réside également dans la possibilité de recherche des clients qui correspondent à certains critères.

Par exemple, si je souhaite voir le prénom de la personne, son âge, son statut mais pas le reste puisque je n'en ai pas besoin, c'est ici que je le définirais.

Pour choisir les champs visibles dans la liste des résultats, il faut cocher "Prénom", "Âge" et "Statut" dans la colonne champs disponibles et cliquer sur ">>" pour faire basculer ses champs dans la partie "Champs sélectionnés".

Une fois les champs visibles dans la partie "champs sélectionnés", je clique sur "Exécution". Le chargement des données commence et peut prendre une petit moment. J'obtiens ensuite la liste des résultats, qui affiche uniquement les champs souhaités.

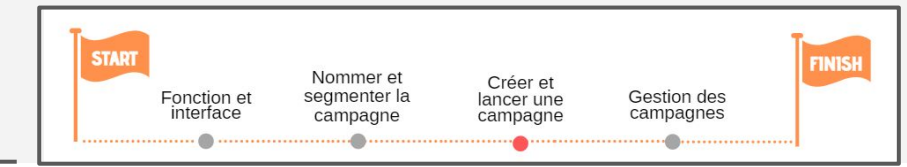

#### ETAPE 1 : Je détermine l'action à faire avec la liste de résultat

**Trois possibilités existent** : réaliser un export de la liste de résultat, envoyer un e-mail ou envoyer un SMS à l'ensemble des membres indiqués dans la liste.

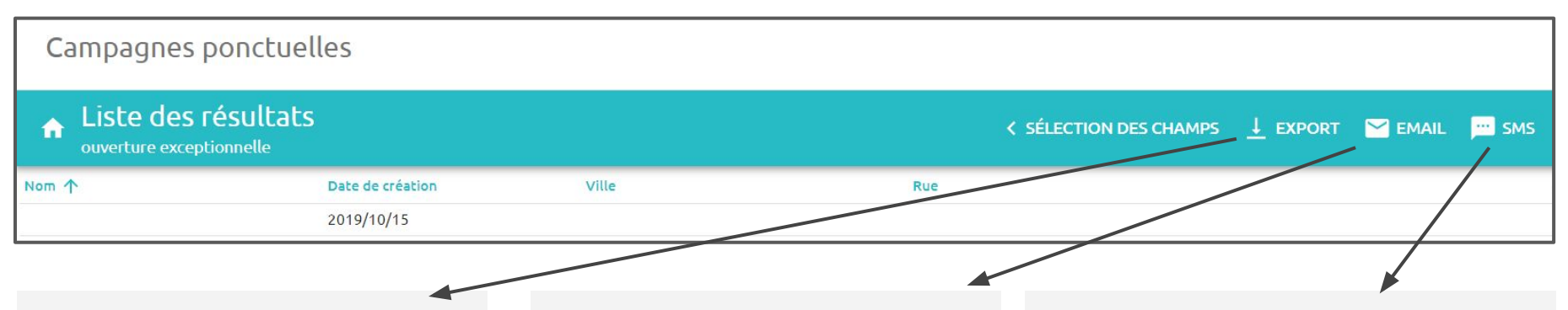

Je clique sur le bouton "Exports" présent en haut à droite. Un fichier au format CSV va se télécharger en bas à gauche de votre écran. Le fichier CSV peut ensuite être ouvert depuis le navigateur.

Pour envoyer un mail aux membres présents dans la liste de résultat, je clique sur le bouton "email" en haut à droite. Pour envoyer un sms aux membres présents dans la liste de résultats, je clique sur le bouton "sms" en haut à droite.

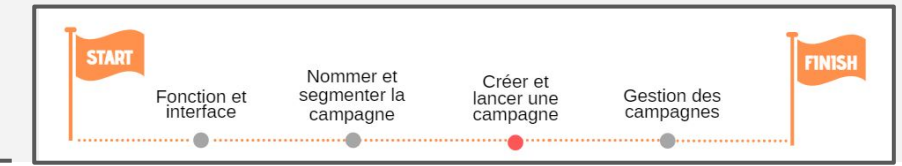

#### ETAPE 2 - Modèle de mail : rédiger et mettre en forme le modèle de mail

| 🕈 Resamania               | Campagnes ponctuelles                                              |               |                                                           |                                                             |                                                                                                    |                                          |  |  |  |
|---------------------------|--------------------------------------------------------------------|---------------|-----------------------------------------------------------|-------------------------------------------------------------|----------------------------------------------------------------------------------------------------|------------------------------------------|--|--|--|
| Campagnes ponctuelles 🛛 👻 | Contenu du mail Owerture exceptionelle le dinardie 20 octubre 2019 |               |                                                           |                                                             |                                                                                                    |                                          |  |  |  |
|                           | Choisir un modèle générique                                        |               |                                                           |                                                             |                                                                                                    |                                          |  |  |  |
|                           |                                                                    | Message vide: | Hessage simple<br>The The The The The The The The The The | Message divisé<br>verticalement en 2<br>colonnes avec inage | Message divisé<br>verticalement en 2<br>colonnes<br>resultation de la colonne<br>resultation de la colonne<br>r | Importer un modèle<br>CHOISIR UN FICHIER |  |  |  |

Une fois sur cet écran, j'ai le choix entre plusieurs types de modèle.

Le premier modèle est un message vide que je dois mettre en forme de A à Z.

Les trois autres sont des modèles génériques : la forme est pré-établie pour gagner du temps mais elle reste entièrement modifiable.

La dernière possibilité est d'importer un modèle de communication en format html en cliquant sur "choisir un fichier".

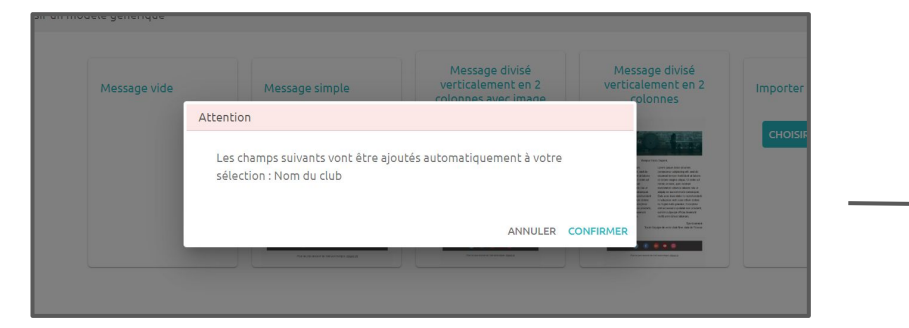

Je clique par exemple sur le modèle "Message simple".

Un message m'indique que certains champs seront automatiquement ajoutés à la sélection pour permettre la création du mail.

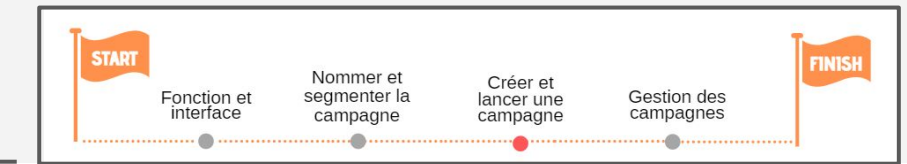

## ETAPE 2 - Modèle de mail : rédiger et mettre en forme le modèle de mail générique

Cette fenêtre permet de rédiger et mettre en forme le mail. Elle fonctionne comme celle des communications automatisées mentionnées auparavant dans la formation. (cf slides 21, 22 et 23 de ce support).

Exceptés pour les champs encadré, qui sont expliqués ici...

Le type de diffusion : permet de tenir compte des autorisation de réception de mail des clients.

Exemple : si André accepte uniquement les communication juridique et informative et que le mail est de type marketing, il ne le recevra pas.

|                   | Ajouter une valeur -                                                                                                    |  |  |  |  |  |  |  |
|-------------------|----------------------------------------------------------------------------------------------------|--|--|--|--|--|--|--|
|                   |                                                                                                    |  |  |  |  |  |  |  |
|                   | Contenu du mail                                                                                                    |  |  |  |  |  |  |  |
|                   | ★ → ■ = □ □ □ Ω Acoter une valuer - 32                                                                                                    |  |  |  |  |  |  |  |
|                   | B I S   II II   III   III   E E E E B   Styles -   Format -   A - (A) -                                                                                                    |  |  |  |  |  |  |  |
|                   | Bonjour [Neases] & Mamil.<br>Loren pisum diots and, conscientur adjociciaj eliti sed de elestend tempor<br>incidiaunt ul tabore el dotore man ad minen vensam, quis<br>notitud exercitation ultanco taboris nei ul talgagi se se commodo consequit.<br>Dus ade un una dotor in repetendent in voltagitare ellas cultaria diotare eu<br>fugiat nulla paratali: Escopteur sen consecut cupidata non prodent, sunt in<br>cupa qui officia desenunt molit anim id est taborum.<br>Sportivement<br>Toute l'équipe de votre cub. (Nem du cab.) |  |  |  |  |  |  |  |
| B RESAMANIA Admin |                                                                                                    |  |  |  |  |  |  |  |
| 443               |                                                                                                    |  |  |  |  |  |  |  |

Plusieurs possibilités s'offrent à moi sur cette page:

- Si je clique sur "Nouveau", je retourne à l'écran de choix du modèle d'Email.
- Si je clique sur "Enregistrer", je pourrais revenir sur ce modèle n'importe quand pour l'envoyer ou le modifier.

Resamania

ampagnes ponctuelle

Campagnes ponctuelles

🔥 Contenu du mail

voe de diffusion

- Si je clique sur "Diffuser", je lance directement l'envoi du mail à la liste des destinataires établie au préalable.

#### CHAPITRE II Les campagnes ponctuelles

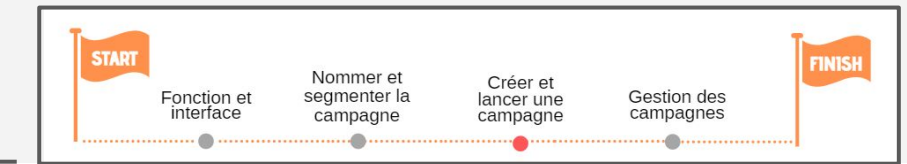

#### ETAPE 2 - Modèle de mail : OU mettre en place le modèle de mail html

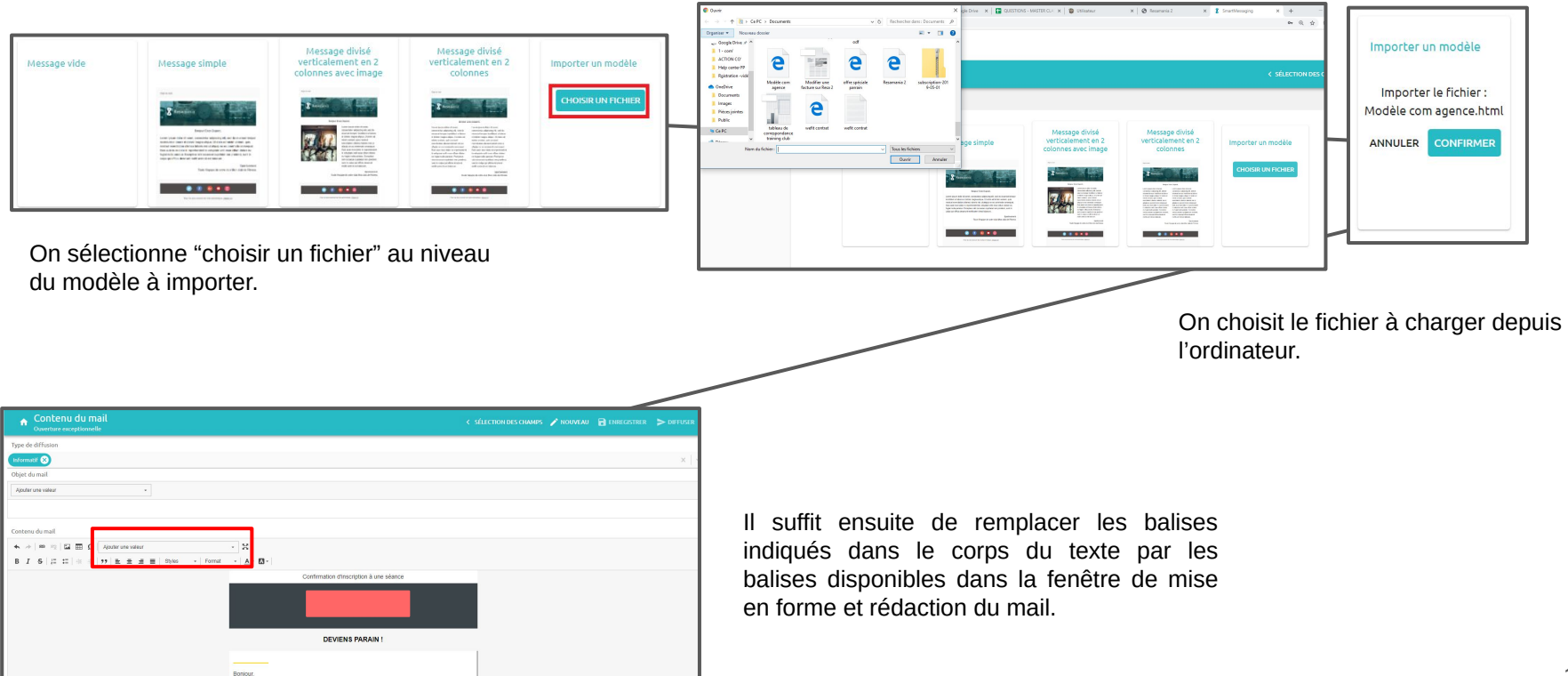

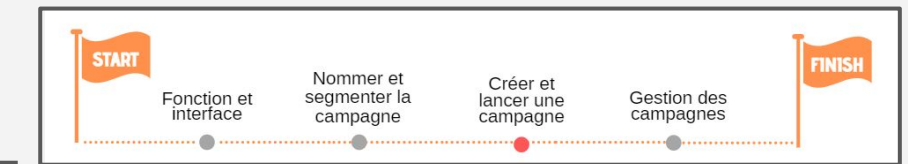

#### ETAPE 2 - Modèle de mail : une fois le modèle mis en forme et créé, je peux envoyer la campagne

| < SÉLECTION DES CHAMPS | 🎤 NOUVEAU |        |
|------------------------|-----------|--------|
|                        |           |        |
|                        |           | $\sim$ |
|                        |           |        |
|                        |           |        |
|                        |           | *      |
|                        |           |        |
|                        |           |        |

Attention : au clic sur "Diffuser" , la campagne de communication par Email est envoyée aux destinataires !

En cas de doute, il est possible d'enregistrer la campagne et de revenir dessus plus tard.

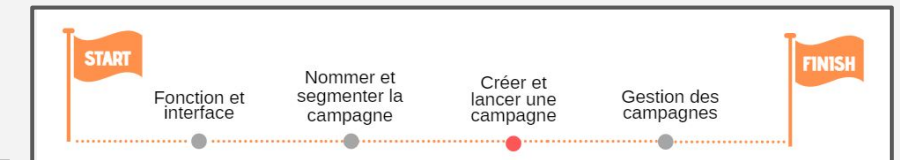

#### ETAPE 2 - Modèle de sms : rédiger et mettre en forme le modèle de sms

| Campagnes ponctuelles                                                            |                                                  |                                          |                        |
|----------------------------------------------------------------------------------|--------------------------------------------------|------------------------------------------|------------------------|
| <b>Contenu du sms</b><br>Ouverture exceptionnelle du club le dimanche 20 octobre |                                                  |                                          | < SÉLECTION DES CHAMPS |
| Choisir un modèle générique                                                      |                                                  |                                          |                        |
|                                                                                  | Message vide<br>(Visige) Ramais Oriot<br>Visite) | Importer un modèle<br>CHOISIR UN FICHIER |                        |

Je choisis le type de modèle SMS utilisé. Ici, nous verrons le modèle générique du message vide. Le modèle html sms (importer un modèle) fonctionne comme pour le modèle html mail évoqué dans la slide 44.

#### ETAPE 2 - Modèle de sms : rédiger et mettre en forme le modèle de sms générique

CHAPITRE II

| A Contenu du sms<br>Ouverture exceptionnelle du club le dimanche 20 octobre                                                                          | < SÉLECTION DES CHAMPS 🧳 | NOUVEAU | ENREGISTRER | > DIFFUSER |
|----------------------------------------------------------------------------------------------------|--------------------------|---------|-------------|------------|
| Type de diffusion<br>Informatif                                                                                                    |                          |         |             | x   ~      |
| Ajouter une valeur Je peux ajouter des balises, si<br>nécessaire.                                                                                    |                          |         |             |            |
| Bonjour,<br>Nous vous informons que votre clut Nom du club sera ouvert exceptionnellement le dimanche 20 octobre.<br>Excellente journée,<br>L'équipe |                          |         |             |            |

| Déterminer le type de diffusion permet de<br>respecter le choix du membre qui ne souhaite pas<br>recevoir certains types de sms. | Les balises sont également disponibles pour les<br>SMS, et fonctionnent comme pour celles évoqués<br>précédemment dans le cas des mails. | <u>Attention :</u> au clic sur "Diffuser" le SMS<br>est envoyé directement. |
|----------------------------------------------------------------------------------------------------|----------------------------------------------------------------------------------------------------|-----------------------------------------------------------------------------|
|----------------------------------------------------------------------------------------------------|----------------------------------------------------------------------------------------------------|-----------------------------------------------------------------------------|

Attention : le nombre de caractère n'est pas indiqué, il faut donc vérifier par le biais d'un autre logiciel (ex : traitement de texte) le nombre de caractère pour éviter de payer en double...

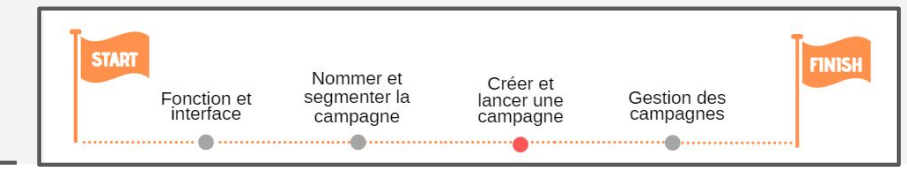

#### Récapitulatif de la création d'une campagne ponctuelle Mail / SMS

- 1. Aller dans les campagnes ponctuelle
- 2. Cliquer sur le + > Créer une campagne
- 3. Nommer la campagne (il ne s'agit pas d'un objet de mail, mais d'une information interne)
- 4. Définir la cible (quels clients est-ce que je cherche ? à qui est-ce que je veux envoyer une communication ?)
- 5. Définir la forme de la liste de résultat exportable en CSV (quels champs apparaissent ?)
- 6. Dans le cas d'une communication par mail ou SMS, rédiger le mail/SMS à partir d'un modèle de mise en page ou importer un HTML.
- 7. Enregistrer
- 8. Envoyer la communication lorsqu'elle est prête

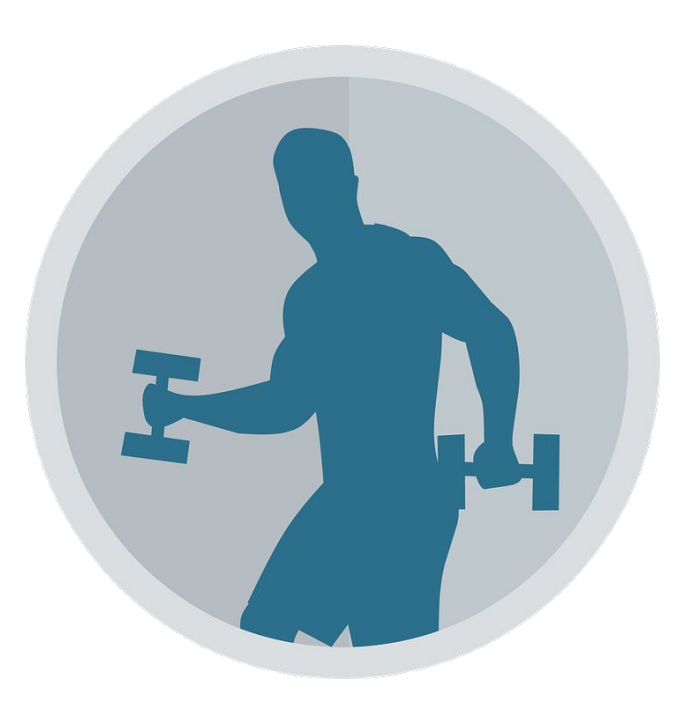

|                         | CHAPITRE II<br>Les campagnes ponctuelles             | Fonction et niterface campa | ner et Créer et<br>Iter la lancer une<br>agne campagne | Gestion des<br>campagnes |
|-------------------------|------------------------------------------------------|-----------------------------|--------------------------------------------------------|--------------------------|
| Resamania               | Campagnes ponctuelles                                |                             |                                                        |                          |
| Campagnes ponctuelles 👻 | Liste des actions commerciales 🛛 🗞                   |                             |                                                        | +                        |
|                         | Nom                                                  |                             | Date de création $ \psi $                              | A                        |
|                         | ouverture exceptionnelle                             |                             | 16/10/2019                                             | ouverture exceptionnelle |
|                         | Ouverture exceptionnelle le dimanche 20 octobre 2019 |                             | 15/10/2019                                             | Editer                   |
|                         | TEST20188888                                         |                             | 03/10/2019                                             | Executer la requête      |
|                         | blabla                                               |                             | 02/10/2019                                             | Desactiver               |
|                         | test mbl 2                                           |                             | 30/09/2019                                             | *<br>*                   |

Au clic sur les trois petits points des campagnes, il est possible de faire plusieurs actions :

Editer permet de revenir à la définition de la cible en conservant celle établie à la base.

Exécuter la requête permet de sortir le résultat des filtres appliqués de base.

Désactiver permet de faire disparaître la campagne de la liste des actions commerciales. (il sera toutefois possible de la retrouver en cliquant sur

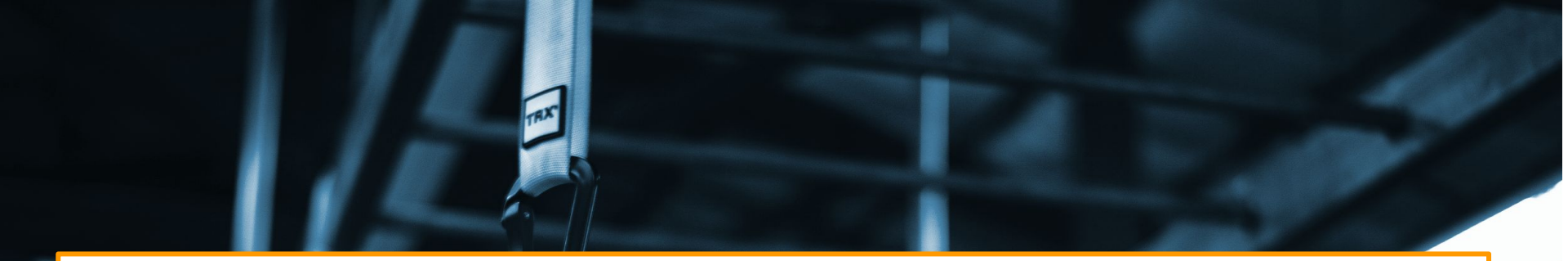

## **CHAPITRE III**

Les communications automatisées

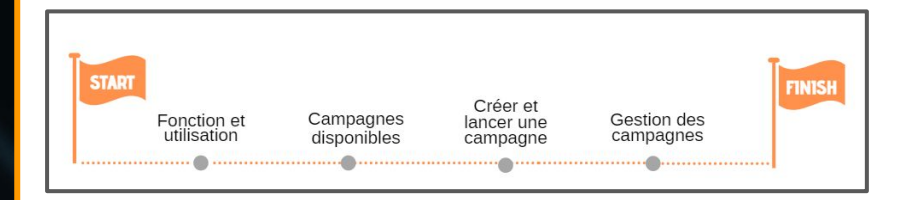

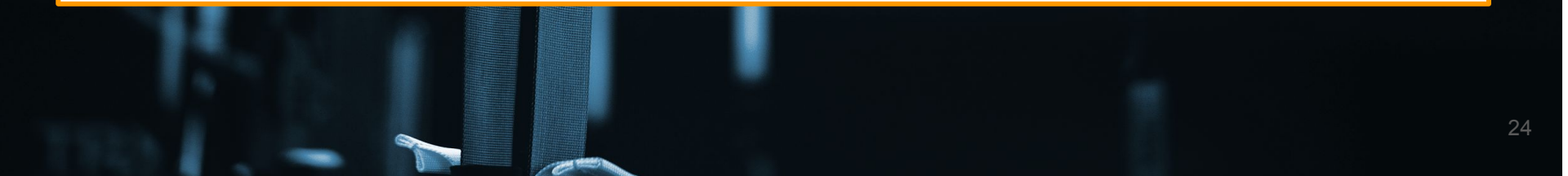

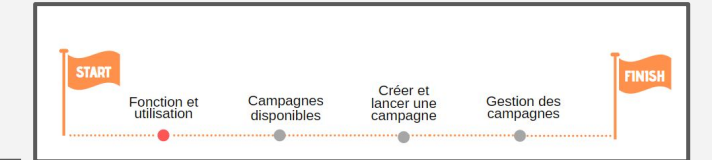

Les campagnes de communication automatisées permettent d'envoyer automatiquement un email ou un SMS personnalisés en fonction de certains critères définis au préalable par vos soins.

#### Exemple de campagne de mails

- Pour l'anniversaire de vos clients, chaque client recevra le jour de son anniversaire (ou X jours plus tôt en fonction de la configuration) un email/SMS automatisé personnalisé.
- Pour relancer les clients dont la date de fin d'abonnement approche et pour les inciter à se réabonner
- Pour prévenir les adhérents qu'un rejet de prélèvement a eu lieu sur l'une de leurs échéances

Le départ des mails se fait automatiquement selon une action faite par le client ou sur la fiche du client et d'autres campagne seront planifiées pour faire partir les mails tous les jours à heure fixe (paramétrable par vos soins).

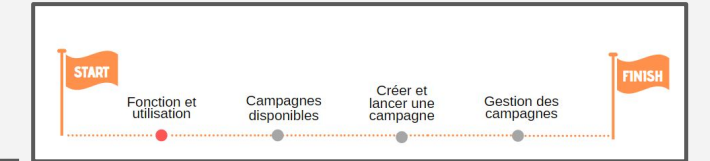

Chaque campagne a donc une finalité qui lui est propre et permettra de contacter automatiquement une certaine catégorie de client.

Avant donc de démarrer la création d'une campagne de mail, il faudra que vous ayez déterminé :

| A qui souhaitez-vous vous adressez ? | Pour quel motif<br>envoyez-vous un mail ? | A quel moment<br>souhaitez-vous envoyer le<br>mail ? |
|--------------------------------------|-------------------------------------------|------------------------------------------------------|
|--------------------------------------|-------------------------------------------|------------------------------------------------------|

En fonction de ces 3 critères, vous pourrez choisir la campagne adéquate et la paramétrer selon vos critères.

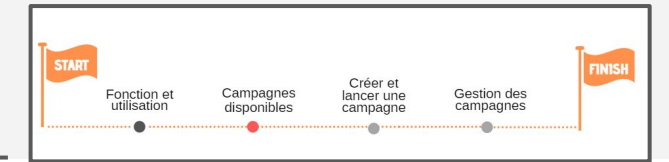

#### **Campagne de type Action**

- Envoyer un message personnalisé lorsque le client demande le renvoi de ses identifiants pour se connecter à son espace personnel => Campagne Demande d'envoi d'identifiants client
- Envoyer un message contenant un code si votre adhérent souhaite signer son mandat de prélèvement ou contrat en ligne directement => Campagne Sms/mail de signature électronique de document

#### Campagne de type Commercial

- Envoyer une relance aux clients dont l'abonnement arrive bientôt à terme pour l'inciter à se réabonner => Campagne Renouvellement d'abonnement à durée déterminée
- Envoyer une relance aux clients dont le carnet arrive bientôt à expiration ou dont le nombre de séance est bientôt épuisé pour l'inciter à recharger son carnet => Campagne Renouvellement carnet arrivant à échéance

#### Campagne de type Fidélisation

• Envoyer un message personnalisé à vos adhérents pour leur souhaiter leur anniversaire => Campagne Anniversaire

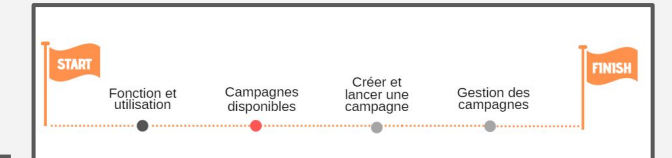

#### Campagne de type Planning

- Inscription d'un client : Cette campagne va me permettre de créer un mail personnalisé lors de l'inscription d'un client à une réservation.
- Inscription de la liste d'attente d'un client : Cette campagne va me permettre de créer un mail personnalisé lors de l'inscription d'un client à la liste d'attente d'une réservation.
- Rappel de réservation : Cette campagne va me permettre de créer un mail personnalisé qui sera envoyé aux clients inscrits sur une réservation un certain nombre de jour avant celle ci.
- Désinscription d'un client : Cette campagne va me permettre de créer un mail personnalisé lors de la désinscription d'un client à une réservation.
- Désinscription de la liste d'attente d'un client : Cette campagne va me permettre de créer un mail personnalisé lors de la désinscription d'un client à la liste d'attente d'une réservation.
- Passage de la liste d'attente à inscrit : Cette campagne va me permettre de créer un mail personnalisé lors de l'inscription d'un client à une réservation alors qu'il était en liste d'attente.

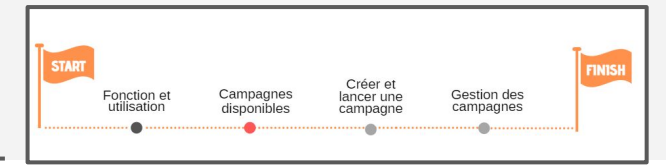

#### Campagne de Relance

- Relancer vos clients actifs (avec abonnement en cours de validité) depuis un certain nombre de jours depuis leur dernier achat d'abonnement/carnet pour les inciter à fréquenter, prendre des nouvelles, leur faire des offres... => Campagne Relancer un adhérent qui vient de passer client
- Relancer vos adhérents depuis un certain nombre de jours depuis la création de leur fiche et indépendamment du fait qu'ils soient clients actifs, ancien client, prospect... => Campagne Relancer un adhérent depuis la création de sa fiche
- Relancer vos anciens clients (dont l'abonnement a expiré) en fonction d'un certain nombre de jours depuis la fin de son abonnement pour l'inciter à se réabonner, lui faire une offre.... => Campagne Relancer un adhérent qui vient de passer ancien client

#### Campagne de type Vente

• Envoyer un message personnalisé aux clients dont le prélèvement a été refusé => Campagne Rejet de prélèvement automatique

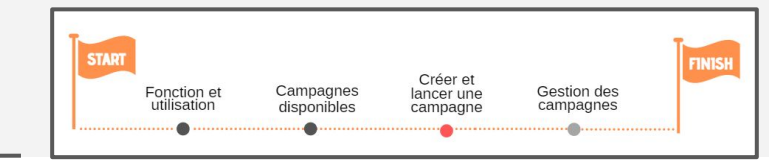

| 🔀 Resamania                         | Campagnes auto |
|-------------------------------------|----------------|
| Campagnes automatisées 👻            |                |
| Campagnes automatisées              | Nom 🛧          |
| Campagnes ponctuelles<br>Paramètres | Essai          |
|                                     | Fecai          |

Pour accéder à l'interface des campagnes automatisées, aller dans le menu correspondant.

| tréation 3 Etat   |      |
|-------------------|------|
|                   | 2    |
| D19               |      |
| 019               | :    |
| 019               | :    |
| 019               | :    |
| 019               | :    |
|                   |      |
|                   |      |
| (4)               | )    |
| '21<br>(21<br>(21 | 2019 |

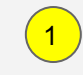

2

Liste des campagnes déjà existantes et paramètres

Bouton permettant de créer une nouvelle campagne

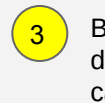

Bouton "État" permettant d'activer ou désactiver une campagne

Bouton permettant d'éditer une campagne déjà existante pour la modifier

| FINITE Fonction et Campagnes Créer et lancer une Campagnes Campagnes Créer et lancer une Campagnes |
|----------------------------------------------------------------------------------------------------|
|----------------------------------------------------------------------------------------------------|

#### Étape 1 : choisir une campagne et la nommer.

| [Nom de l     | a campagne]          |                   |           | ×           |
|---------------|----------------------|-------------------|-----------|-------------|
| Informations  | Type de campagne *   |                   |           |             |
| Cible         | Action               |                   |           | ~           |
| Contenu       | Commercial           |                   |           | ~           |
| Planification | Fidélisation         |                   |           | ~           |
|               | Passages             |                   |           | ~           |
|               | Planning             |                   |           | ~           |
|               | Relance              |                   |           | ~           |
|               | Vente                |                   |           | ~           |
|               | Nom de la campagne * |                   |           |             |
|               | Etat : Désactivée    |                   | _         |             |
|               |                      | CLIENTS CONCERNÉS |           |             |
|               |                      |                   |           |             |
|               |                      | ANNULER           | SUPPRIMER | ENREGISTRER |

| Commercial                                                                                                    | ^ |
|----------------------------------------------------------------------------------------------------|---|
| Renouvellement d'abonnement à durée déterminée                                                                                                |   |
| Cette campagne permet d'envoyer un message personnalisé lorsqu'un client détenteur d'un<br>abonnement à durée déterminée arrive à expiration. |   |

La première étape consiste à choisir la campagne que vous souhaitez mettre en place et de lui donner un nom.

Ici, on va choisir de mettre en place la campagne permettant de relancer les adhérents dont l'abonnement touche à sa fin pour les inciter à se réabonner à l'issu de leur période de validité.

Un fois la campagne choisie, on lui donne un nom et on clique sur "Clients concernés" pour passer à l'étape suivante => Poser les critères permettant de choisir les clients qui seront ciblés par cette campagne

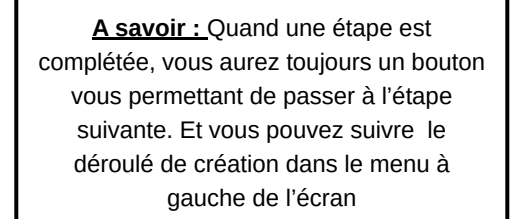

| <b>START</b><br>Fonction et<br>utilisation | Campagnes<br>disponibles | Créer et<br>lancer une<br>campagne | Gestion des<br>campagnes | FINIS |
|--------------------------------------------|--------------------------|------------------------------------|--------------------------|-------|
| Fonction et<br>utilisation                 | Campagnes<br>disponibles | Créer et<br>lancer une<br>campagne | Gestion des<br>campagnes |       |

#### Étape 2 : choisir les clients concernés

| Renouve                  | llement abo classique                          | ×     |
|--------------------------|------------------------------------------------|-------|
| Informations             | Type de campagne *                             |       |
| Cible                    | Renouvellement d'abonnement à durée déterminée |       |
| Contenu<br>Planification | Clients à cibler<br>Critéres de sélection      |       |
|                          | La liste des clubs concernés *<br>est/sont →   |       |
|                          | Demo Formation                                 | ×   ~ |
|                          | Nombre de jours avant la fin de l'abonnement * |       |
|                          | est égal à 👻                                   |       |
|                          | 10                                             |       |
|                          | Type d'abonnement concerné *                   |       |
|                          | est/sont 👻                                     |       |
|                          | abonnement12mois 😣                             | ×   ~ |
|                          |                                                | +     |

Cette étape permet de poser les critères qui vont vous permettre de cibler le public de la campagne => À qui les mails sont-ils destinés ?

Dans le cadre de la campagne choisie, on a 3 critères à remplir au minimum

- Quel est le club impacté par la campagne
- Combien de temps AVANT la fin de l'abonnement le mail doit-il partir ?
- Quels sont les types d'abonnements concernés par cette relance ?

Ici on va choisir le club demo martin, on va relancer les client 10 jours avant la fin de leur abonnement et on va cibler les abonnements 12 mois.

Une fois les critères posés, on clique sur le bouton "Définir le contenu" pour passer à l'étape suivante => Rédiger le mail de la campagne.

**A savoir** Quand une étape est complétée, vous aurez toujours un bouton vous permettant de passer à l' étape suivante. Et vous pouvez suivre le déroulé de création dans le menu à gauche de l'écran

# Fonction et Campagnes Créer et lancer une Campagnes campagnes Campagnes

#### Étape 2 : choisir les critères de sélection supplémentaire

Sur chaque chaque campagne, vous aurez la possibilité de choisir des critères de sélection supplémentaires, en plus des critères obligatoires, pour affiner au mieux la sélection des clients ciblés par vos campagnes.

| Renouvellen   | ent Abonnement CDD                             |       |
|---------------|------------------------------------------------|-------|
| Informations  | Type de campagne                               |       |
| Cible         | Renouvellement d'abonnement à durée déterminée |       |
| Contenu       | Clients à cibler<br>Critéres de sélection      |       |
| Planification | La liste des clubs concernés *                 |       |
|               | est/sont 👻                                     |       |
|               | Démo Martín 😣                                  | × ~   |
|               | Nombre de jours avant la fin de l'abonnement * |       |
|               | égalà 👻                                        |       |
|               |                                                |       |
|               | Type d'abonnement concerné * est/sont •        |       |
|               | 12mois 🛞                                       | ×   ~ |
|               |                                                | 1     |
|               |                                                |       |
|               | DÉFINIR LE CONTENU                             |       |
|               |                                                |       |
|               |                                                |       |
|               | ANNULER SUE                                    |       |

| Renouvellen  |                                                |                              |
|--------------|------------------------------------------------|------------------------------|
| Informations | Type de campagne                               |                              |
| Cible        | Renouvellement d'abonnement à durée déterminée |                              |
| Contenu      | Clients à cibler<br>Critéres de sélection      |                              |
|              | La liste des clubs concernés *                 |                              |
|              | est/sont 👻                                     |                              |
|              | Diamo Martin                                   | x   ~                        |
|              | Nombre de jours avant la fin de l'abonnement * |                              |
|              | égalá 👻                                        |                              |
|              | 10                                             |                              |
|              | Type d'abonnement concerné *                   |                              |
|              | est/sont 💌                                     |                              |
|              | 128065 😣                                       | x   ~                        |
|              |                                                | Critères additionnels        |
|              | $\frown$                                       | La civilité des clients      |
|              |                                                | Le statut des clients        |
|              | DÉIMRLEC                                       | L'âge des clients            |
|              |                                                | La fréquentation des clients |
|              |                                                | Les reservations des clients |
|              | ANNULER                                        | SUPPRIMER ENREGISTRER        |

Vous accédez à ces critères supplémentaire en cliquant sur le "+" en bas à droite de l'écran

Liste des critères supplémentaires Exemple :

- Critère sur la civilité des clients
- L'âge des clients
- La fréquentation des clients (pour ne pas réveiller les dormants par exemple)

En fonction des campagnes, les critères supplémentaires vont également changer.

# Fonction et Campagnes Créer et lancer une Gestion des campagnes

#### Étape 3 : Définir le contenu de la campagne

Sur chaque chaque campagne, vous aurez la possibilité de choisir des critères de sélection supplémentaires, en plus des critères obligatoires, pour affiner au mieux la sélection des clients ciblés par vos campagnes.

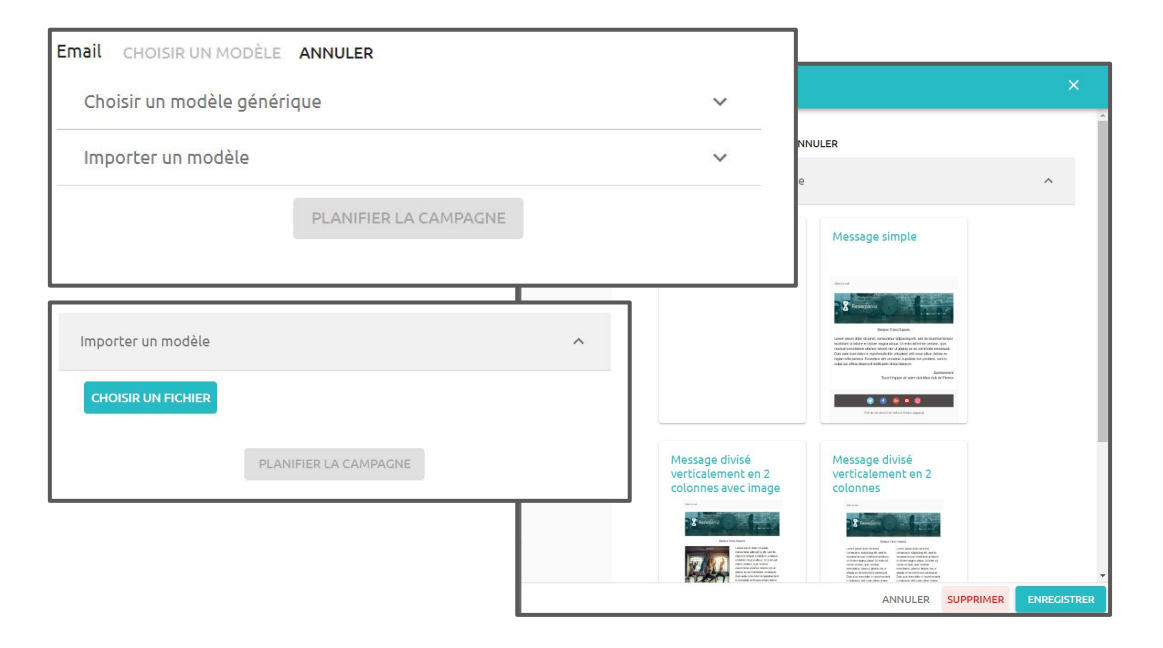

Une fois les critères de sélection posés, on passe à la rédaction du mail. Resamania vous propose des modèles de rédaction de mail. Vous devez cliquer sur "Choisir un modèle" et à partir de là vous pourrez :

- Choisir un modèle de mise en page
- Ou importer un fichier HTML créé par vos soins

Parmi les modèles que l'on vous propose, il y à :

- Un modèle simple
- Une modèle sur 2 colonnes
- Un modèle sur 2 colonnes avec image intégrée dans le corps du mail

Une fois le modèle choisi, vous arriverez sur la page de rédaction en elle-même

ATTENTION : il s'agit là de modèles de mise en page et non de modèles pré-rédigés.

Il vous faudra ensuite rédiger le contenu du mail

Des mails pré-rédigés existent, mais ils ne sont pas présents sur tous les campagnes (voir slide suivante)

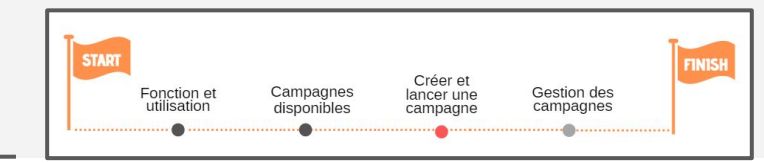

#### Étape 3 : Modèle de mails prédéfinis

| Email CHOISIR UN MODÈLE ANNULER                                                                                                    |   |
|----------------------------------------------------------------------------------------------------|---|
| Choisir un modèle prédéfini                                                                                                    | ^ |
| <section-header><section-header><section-header><section-header><section-header><section-header><section-header><section-header></section-header></section-header></section-header></section-header></section-header></section-header></section-header></section-header> |   |
| Choisir un modèle générique<br>Importer un modèle                                                                                                    | ~ |
| PLANIFIER LA CAMPAGNE                                                                                                    |   |

| Contenu du mail                                                                                                    |
|----------------------------------------------------------------------------------------------------|
| Objet du mail                                                                                                    |
|                                                                                                    |
| Nom du club : Inscription à une séance de Réservation - Activité le Réservation - Date de début à Réservation - Heure de début                                             |
| Contenu du mail                                                                                                    |
| 🔸 🏕 📾 🔫 🖾 🏛 $\Omega$   Ajouter une valeur                                                                                                    |
| B I S   □ □ + + + + 11   E E E E   Styles +   Format +   ▲ • □ •                                                                                                    |
| Nom du dub         Inscription à une séance de           Réservation         Activité () le (Réservation - Date de début)           a         Réservation - Heure de début |
| "@headerImage type="image"/> Bonjour Prénom Nom,                                                                                                    |
| Nous vous confirmons votre inscription à une séance de Réservation - Activité ,<br>le Réservation - Date de début   à   Réservation - Heure de début  .                    |
| Détail de la séance réservée :                                                                                                    |

Certaines campagnes de mails vont vous proposer des mails prédéfinis et pré-rédigés

C'est le cas par exemple de la campagne de mail sur les rejet de prélèvement.

ATTENTION : Ces modèles de mails ne sont pas modifiables. C'est à dire que le texte qui figure sur ces mails ne peut pas être modifié. Il est figé.

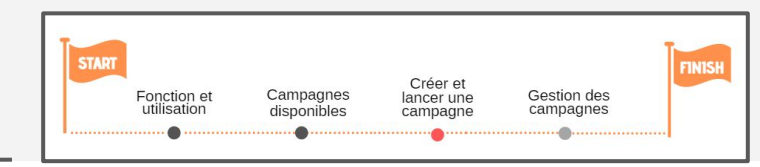

#### <u>Étape 3 : Rédiger le mail</u>

| CONTENU DU MAIL Objet du mail |                                                                                                    | ×                   | Si vous choisis<br>vous arriverez<br>rédaction de ma      |
|-------------------------------|----------------------------------------------------------------------------------------------------|---------------------|-----------------------------------------------------------|
|                               |                                                                                                    |                     | texte qu'il convi                                         |
| Contenu du mail               |                                                                                                    |                     | Champs objet<br>impérativement                            |
| <ul> <li></li></ul>           | Format - A - A -                                                                                                    | A                   | => Vous pouvez<br>et le motif du con                      |
| 3                             | Objet du mail                                                                                                    |                     | Corps du mail : F                                         |
|                               | Incididunt ut labore et dolore magna aliqua. Ut enim ad minim veniam, quis<br>nostrud exercitation ullamco laboris nisi ut aliquip ex ea commodo consequat.<br>Duis aute irure dolor in reprehenderit in voluptate veilt esse cillum dolore eu<br>fugiat nulla pariatur. Excepteur sint occacact cupidatat non proident, sunt in<br>culpa qui officia deserunt moliit anim id est laborum.<br>Sportivement<br>Toute l'équipe de votre club <u>Nom du club</u> | 4                   | Barre d'outil clas<br>mail : mettre er<br>image dans le c |
|                               |                                                                                                    | ANNULER ENREGISTRER | hyper texte, ang                                          |

Si vous choisissez un modèle générique, vous arriverez sur une fenêtre de rédaction de mail classique avec du faux texte qu'il convient de modifier.

Champs objet du mail : à remplir impérativement => Vous pouvez y mettre le nom de votre club

et le motif du contenu du mail

Corps du mail : Rédiger ici le contenu

Barre d'outil classique de mise en page du mail : mettre en gras, italique, insérer une image dans le corps du mail, ajouter un lien hyper texte, alignement des paragraphes....

4

Bouton pour enregistrer le mail une fois rédigé

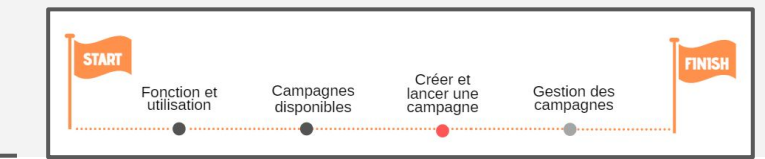

#### Étape 3 : Personnaliser le mail

| 🔺 🔿 🧠 👘 🖾 🎹 $\Omega$ Ajouter une vale | eur                 | - 23          |
|---------------------------------------|---------------------|---------------|
| I S   = = = + + + + + + + + + = =     | 🔳 📃 🛛 Styles 🔹 🖡 Fo | ormat . A. M. |

Vous pouvez personnaliser les mails en y intégrant des balises qui vous permettront d'ajouter des informations spécifiques à chaque clients :

- leurs noms, prénoms
- Leurs dates d'abonnement
- Le noms des abonnements possédés...

#### Ces balises peuvent être intégrées

- Dans l'objet du mail
- Dans le corps du mail

Vous avez des champs "Ajouter une valeur" dans l'objet et le corps du mail. En cliquant dessus, vous accédez à un menu déroulant qui vous propose la liste des balises personnalisées disponibles.

Les balises choisies seront remplacées par les informations exactes concernant le club ou le client à qui le mail sera envoyé.

## ATTENTION : en fonction des campagnes de mails, ces balises peuvent changer

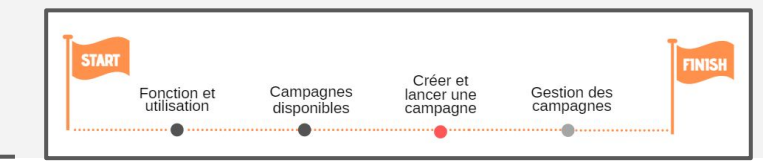

#### Étape 4 : Planifier la campagne

| Renouvellem                                       | ent Abonnement  | CDD                                                          | × |
|---------------------------------------------------|-----------------|--------------------------------------------------------------|---|
| Informations<br>Cible<br>Contenu<br>Planification | Date de début * | Date de fin 2<br>A JOUTER UNE PÉRIODE<br>ACTIVER LA CAMPAGNE |   |

Une fois le mail rédigé, il faut bien penser à l'enregistrer.

Vous accédez alors à l'étape de planification de la campagne :

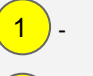

3

- À partir de quand souhaitez vous qu'elle commence à fonctionner
- Si vous souhaitez qu'elle cesse de fonctionner à une date précise => **OPTIONNEL**
- À quelle heure de la journée se feront les envois de mail

Il vous faut cliquer sur "Planifier la campagne" après avoir enregistrer le mail puis ensuite cliquer sur "Ajouter une période" pour définir le rythme d'envoi des mails

Vous pouvez créer plusieurs rythmes d'envoi pour une même campagne : décider de la faire fonctionner pendant 3 mois puis la suspendre pendant 3 mois et la reprendre ensuite => II faut ajouter plusieurs périodes pour faire cela

#### Étape 5 : Activer une campagne

| Renouvellem                                       | ent Abonnement CDD            |                                                           |                             | ×           |
|---------------------------------------------------|-------------------------------|-----------------------------------------------------------|-----------------------------|-------------|
| Informations<br>Cible<br>Contenu<br>Planification | Date de début *<br>6 mai 2019 | Date de fin<br>AJOUTER UNE PÉRIODE<br>ACTIVER LA CAMPAGNE | Tous les jours à *<br>09:00 | 2           |
|                                                   |                               | ANNULER                                                   | SUPPRIMER                   | ENREGISTRER |

Fonction et Campagnes Créer et lancer une Gestion des campagnes campagnes

Une fois la planification faite, vous pouvez :

- Terminer l'enregistrement de la campagne sans l'activer OU

- Activer la campagne ET l'enregistrer

Le fait de l'activer va acter le fait pour le logiciel qu'à partir de ce moment, si la date de début est révolue, la campagne va pouvoir fonctionner et envoyer des mails aux clients concernés.

Si vous enregistrez la campagne sans l'activer, il faudra penser à l'activer dans un second temps (voir section suivante)

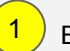

2

Bouton d'activation de la campagne

Bouton d'enregistrement de la campagne

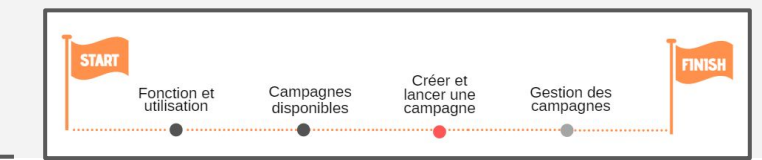

#### Confirmation de la création de la campagne

Vous retrouverez votre nouvelle campagne dans l'écran principal des SMART MESSAGING sous le nom que vous lui avez donné.

Le bouton État vous indiquera si elle est bien active ou non.

| X Resamania       | Campagnes                              |                                                    |             |                         |                     |      |   |
|-------------------|----------------------------------------|----------------------------------------------------|-------------|-------------------------|---------------------|------|---|
| Campagnes 👻       | Nom 个                                  | Type de campagne                                   | Déclencheur | Modèles                 | Date de<br>création | Etat |   |
|                   | Anniversaire Client                    | Anniversaire                                       | Quotidien   | Email                   | 02/05/2019          |      | : |
|                   | Confirmation d'inscription             | Inscription à une activité                         | Action      | Email                   | 03/05/2019          |      | : |
|                   | Inscription                            | Inscription à une activité                         | Action      | En cours de<br>création | 03/05/2019          |      | : |
|                   | Joyeux anniversaire !                  | Anniversaire                                       | Quotidien   | Email                   | 03/05/2019          | -    | : |
|                   | Rejet                                  | Rejet de prélèvement automatique                   | Action      | En cours de<br>création | 02/05/2019          |      | : |
|                   | Renouvellement Abonnement CDD          | Renouvellement d'abonnement à durée<br>déterminée  | Quotidien   | Email                   | 06/05/2019          |      | : |
|                   | Renouvellement abo cdi                 | Renouvellement d'abonnement à durée<br>déterminée  | Quotidien   | Email                   | 03/05/2019          |      | : |
|                   | Renouvellement d'abonnement<br>CDD     | Renouvellement d'abonnement à durée<br>déterminée  | Quotidien   | Email                   | 03/05/2019          |      | : |
|                   | Renouvellement privilège               | Renouvellement d'abonnement à durée<br>déterminée  | Quotidien   | Email                   | 02/05/2019          | -    | : |
|                   | Signature électronique de<br>documents | Sms/mail de signature électronique de<br>documents | Action      | Email                   | 02/05/2019          | -    | : |
|                   | nouveau client                         | Relancer un adhérent qui vient de passer client.   | Quotidien   | En cours de<br>création | 03/05/2019          |      | : |
| e RESAMANIA Admin |                                        |                                                    |             |                         |                     |      |   |

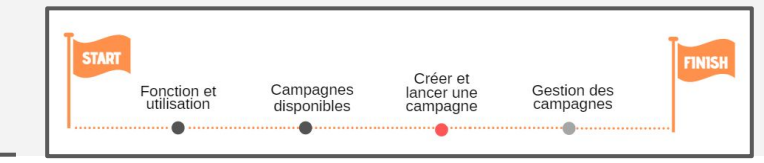

#### Récapitulatif de la création d'une campagne

- 1. Aller dans les campagnes automatisées
- 2. Cliquer sur le + > Créer une campagne
- 3. Choisir la campagne voulue parmi les différents types proposés et la nommer
- 4. Définir la typologie de client concernés par la campagne en fonction des critères proposés
- 5. Rédiger le mail à partir d'un modèle de mise en page ou importer un HTML rédigé par vos soins
- 6. Planifier la campagne
- 7. L'activer et l'enregistrer

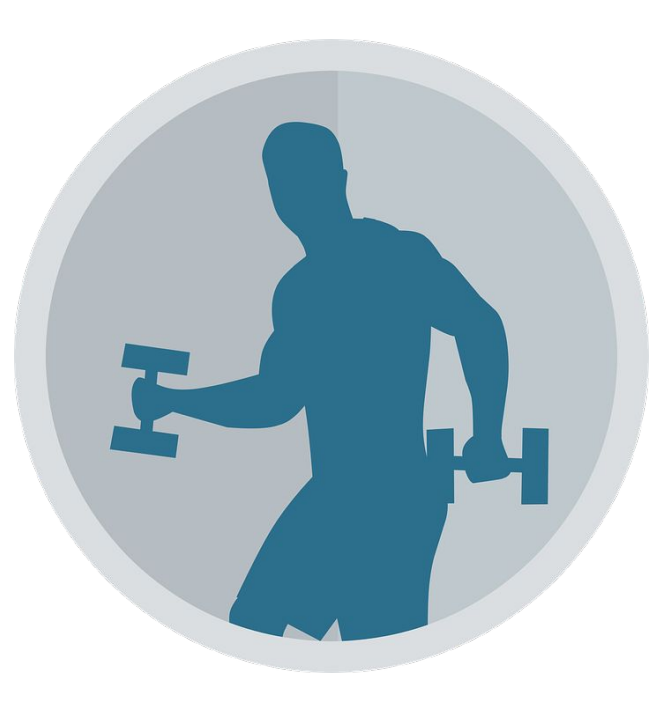

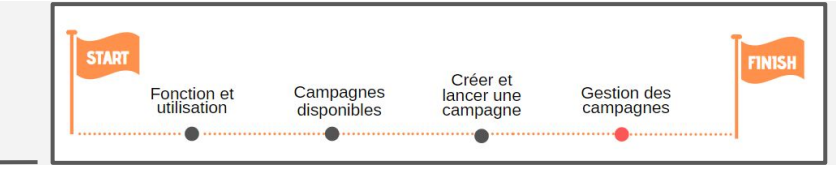

#### Modifier une campagne existante

Vous souhaitez modifier le mail envoyé sur une campagne? Modifier les critères de sélection des clients?

Une fois la campagne créée vous avez la possibilité de revenir dessus pour y faire des modifications.

Pour cela, il faut vous rendre sur la page principale des communications ponctuelles et cliquer sur les 3 points verticaux. Vous pourrez alors cliquer sur "éditer" pour revenir sur la campagne et la modifier.

En revenant sur la campagne, vous pouvez utiliser le menu sur la gauche pour accéder à l' étape souhaitée et y modifier ce que vous souhaitez.

| Resamania               | Campagnes automa                   | tisées                                                     |             |                         |                     |      | •                         |
|-------------------------|------------------------------------|------------------------------------------------------------|-------------|-------------------------|---------------------|------|---------------------------|
| ampagnes automatisées 🔻 |                                    |                                                            |             |                         |                     |      |                           |
|                         | Nom 个                              | Type de campagne                                           | Déclencheur | Modèles                 | Date de<br>création | Etat | Â                         |
|                         | Anniversaire                       | Anniversaire                                               | Quotidien   | Email                   | 03/06/2019          |      | :                         |
|                         | Anniversaire DEMO<br>FORMATION     | Anniversaire                                               | Quotidien   | Email                   | 15/05/2019          |      | :                         |
|                         | EXP TEST CARNET                    | Renouvellement carnets arrivant à échéance                 | Quotidien   | Email                   | 16/07/2019          |      | :                         |
|                         | Inscription à une<br>activité      | Inscription à une activité                                 | Action      | En cours de<br>création | 26/04/2019          | •    | nscription à une activité |
|                         | Relance Abo arrivant à<br>échéance | Renouvellement d'abonnement à<br>durée déterminée          | Quotidien   | Email                   | 13/08/2019          | s    | diter<br>upprimer         |
|                         | Relance-ABO                        | Renouvellement d'abonnement à<br>durée déterminée          | Quotidien   | En cours de<br>création | 23/05/2019          |      | :                         |
|                         | Renouvellement abo<br>classique    | Renouvellement d'abonnement à<br>durée déterminée          | Quotidien   | En cours de<br>création | 29/10/2019          |      | :                         |
|                         | Réabo                              | Relancer un adhérent qui vient de<br>passer ancien client. | Quotidien   | En cours de<br>création | 29/07/2019          |      | :                         |
|                         | Test                               | Demande d'envoi d'identifiants client                      | Action      | Email                   | 07/10/2019          |      | :                         |
|                         | Test F50ans                        | Relancer un adhérent qui vient de<br>passer ancien client. | Quotidien   | Email                   | 16/07/2019          |      | :                         |
| 1.4.3                   | Test Ju TCG                        | Relancer un adhérent depuis la                             | Quotidien   | Email                   | 16/09/2019          |      | : -                       |

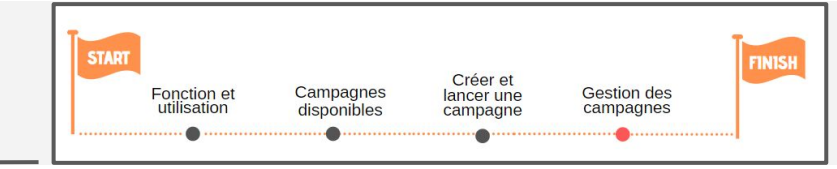

#### Modifier une campagne existante

Vous souhaitez supprimer une campagne qui ne vous est plus utile?

Vous pouvez le faire via l'écran principal des communications ponctuelles, en cliquant sur les 3 points verticaux et en choisissant l'option "supprimer"

| Carr | npagnes                           |                                                    |             |                         |                     |                      | •           |
|------|-----------------------------------|----------------------------------------------------|-------------|-------------------------|---------------------|----------------------|-------------|
| Nor  | m <b>个</b>                        | Type de campagne                                   | Déclencheur | Modèles                 | Date de<br>création | Etat                 |             |
| An   | niversaire Client                 | Anniversaire                                       | Quotidien   | Email                   | 02/05/2019          | -                    | *<br>*<br>* |
| Cor  | nfirmation d'inscription          | Inscription à une activité                         | Action      | Email                   | 03/05/2019          | -                    | *           |
| Ins  | cription                          | Inscription à une activité                         | Action      | En cours de création    | 03/05/2019          |                      | *<br>*      |
| Joy  | yeux anniversaire !               | Anniversaire                                       | Quotidien   | Email                   | 03/05/2019          | -                    | *<br>*      |
| Rej  | jet                               | Rejet de prélèvement automatique                   | Action      | En cours de<br>création | 02/05/2019          |                      | *           |
| Ren  | nouvellement Abonnement CDD       | Renouvellement d'abonnement à durée<br>déterminée  | Quotidien   | Email                   | 06/05/2019          | Renouvellement Abonr | ement       |
| Ren  | nouvellement abo cdi              | Renouvellement d'abonnement à durée<br>déterminée  | Quotidien   | Email                   | 03/05/2019          | Export CSV           |             |
| Rer  | nouvellement d'abonnement<br>ID   | Renouvellement d'abonnement à durée<br>déterminée  | Quotidien   | Email                   | 03/05/2019          | Supprimer            |             |
| Ren  | nouvellement privilège            | Renouvellement d'abonnement à durée<br>déterminée  | Quotidien   | Email                   | 02/05/2019          |                      | 0<br>0<br>0 |
| Sig  | nature électronique de<br>cuments | Sms/mail de signature électronique de<br>documents | Action      | Email                   | 02/05/2019          | -                    | *           |
| nou  | uveau client                      | Relancer un adhérent qui vient de passer client.   | Quotidien   | En cours de<br>création | 03/05/2019          |                      | :           |

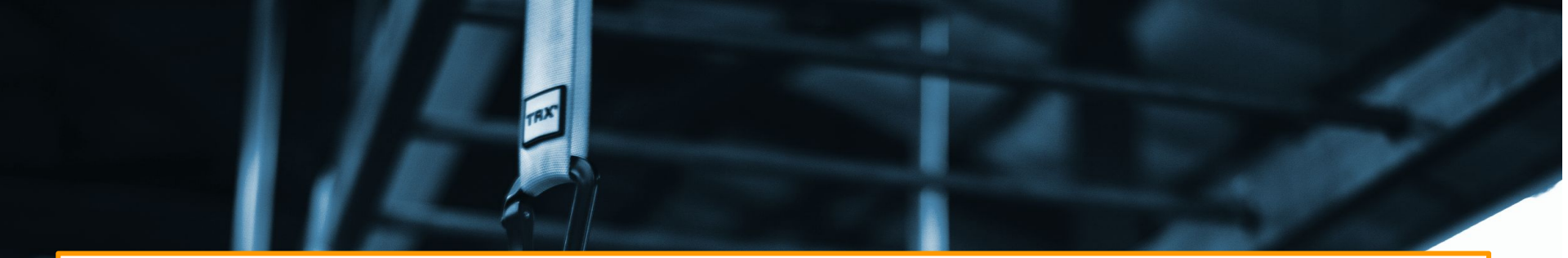

## **CHAPITRE IV**

Spécial réseaux : Créer des template de mails réutilisables

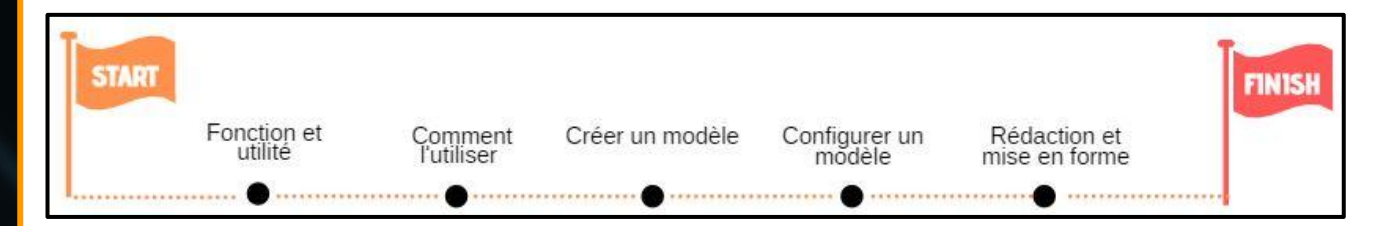

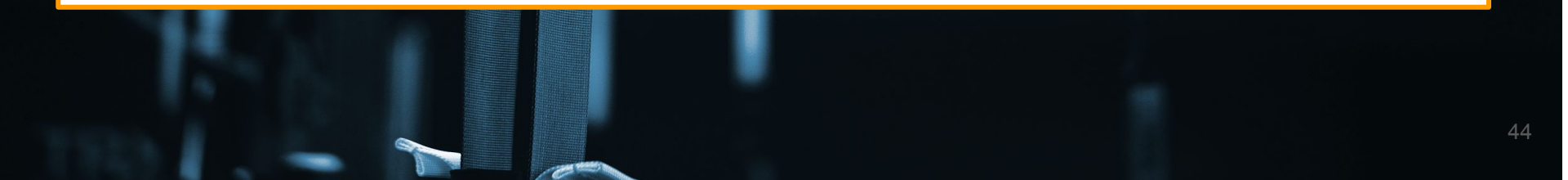

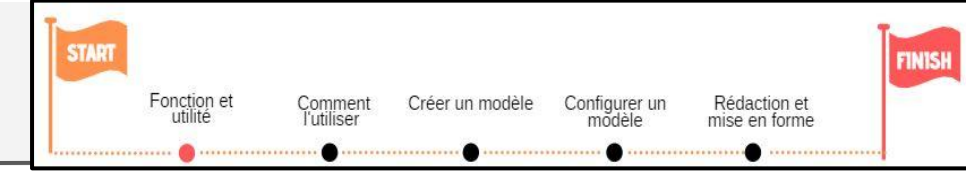

Le module Smartmessaging offre la possibilité aux clubs et siège de réseaux de créer des modèles de communication réutilisables lors de la configuration des campagnes Smartmessaging (ponctuelles ou automatisées) => Pour les Franchises, il est donc possible de créer ces "Templates" et de les partager pour qu'ils soient utilisables par les franchisés.

#### Exemple d'utilisation de template de mails réutilisable

En tant que siège d'un réseau de club, j'ai créé un modèle de communication "type" pour la campagne de confirmation d'inscription sur le planning et je souhaite que les clubs du réseau puissent réutiliser ce modèle et éventuellement l'adapter à leur structure.

CHAPITRE IV Spécial réseaux : Créer un template de mails

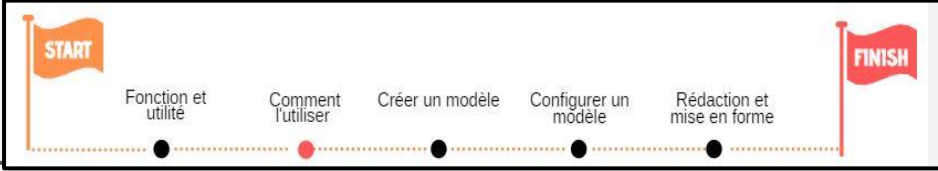

Un modèle de communication dans Resamania V2 correspond au contenu et à la mise en forme du mail ou SMS que reçoit le client final et que le siège de réseau met à disposition des clubs pour pouvoir paramétrer une campagne. Il s'agit donc d'un template

Le modèle de communication est choisi par celui qui configure la campagne lors de l'étape montrée ci-dessous pour les communications automatisées :

| Inscription                                       | n à une activité                                                                                        | ×      |
|---------------------------------------------------|----------------------------------------------------------------------------------------------------|--------|
| Informations<br>Cible<br>Contenu<br>Planification | SMS CHOISIR UN MODÈLE<br>Email CHOISIR UN MODÈLE ANNULER<br>Choisir un modèle Resamania prêt à l'emploi | ~      |
|                                                   | Choisir un modèle Resamania modifiable                                                                  | ~      |
|                                                   | Choisir un modèle personnalisé prêt à l'emploi<br>Choisir un modèle personnalisé modifiable             | ~<br>~ |
|                                                   | Importer un modèle                                                                                      | ~      |
|                                                   | PLANIFIER LA CAMPAGNE                                                                                   |        |

Ou à cette étape pour les campagnes ponctuelles :

| 🔀 Resamania               | Campagnes ponctuelles                     |  |  |
|---------------------------|-------------------------------------------|--|--|
| Campagnes ponctuelles 🛛 👻 | Contenu du mail<br>Inscription activité   |  |  |
|                           | Choisir un modèle Resamania modifiable    |  |  |
|                           | Choisir un modèle personnalisé modifiable |  |  |
|                           | Importer un modèle                        |  |  |
|                           |                                           |  |  |
|                           |                                           |  |  |

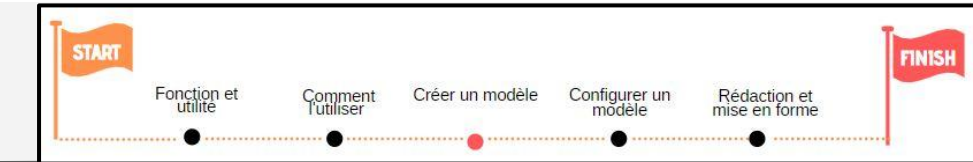

Les modèles de communications sont à créer AVANT les campagnes elles-mêmes. Pour les créer il faut se rendre dans le menu MODÈLES DE MESSAGE des SMART MESSAGING.

| X Resamania         | Tableau de bord demo alice - Mardi 31 mars. 101 | 112 PARAMÈTRES                               |   |
|---------------------|-------------------------------------------------|----------------------------------------------|---|
| GESTION             |                                                 |                                              |   |
| ACTIONS FINANCIÈRES |                                                 |                                              |   |
| PARAMÈTRES          | Météo                                           | Laissez un message à votre équipe            | 1 |
| PLANNING            |                                                 | Boniour, n'oubliez pas de vendre des options | - |
| AIDE                | E0 -                                            |                                              |   |
| SMARTMESSAGING      | J J D                                           |                                              |   |
| Suivi du cottre     | Lille                                           |                                              |   |
| Données financières |                                                 |                                              |   |
| Exports de gestion  | Los Indiana al factor a table                   |                                              |   |
| Communication       | Les indicateurs cles de votre club              |                                              |   |
|                     | Afficher les résultats pour Le jour en cours 🔹  |                                              |   |

| Resamania               | Modèles de messages     |                          |                 |                  |   |
|-------------------------|-------------------------|--------------------------|-----------------|------------------|---|
| Modèles de messages 🛛 👻 |                         |                          |                 |                  |   |
| Campagnes automatisées  | Nom du modèle           | Description              | Type de message | Type de campagne |   |
| Campagnes ponctuelles   | Modèle mail St Valentin | St Valentin              | Email           |                  | * |
| Modèles de messages     |                         |                          |                 |                  |   |
| Paramètres              | Modèle mail promo Noel  | Mail pour promotion Noel | Email           |                  | : |
|                         |                         |                          |                 |                  |   |
|                         |                         |                          |                 |                  |   |

#### CHAPITRE IV Spécial réseaux : Créer un template de mails

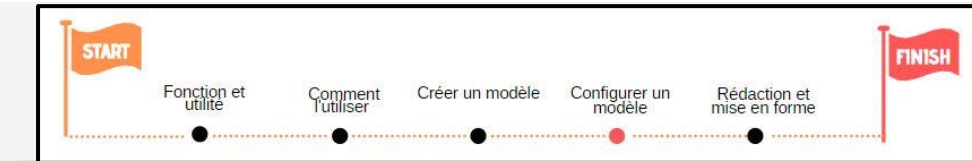

| Cliquer sur le "+" en haut à droite pour ajouter un nouveau modèle                                                                                                    |   |                                                                                                    |
|----------------------------------------------------------------------------------------------------|---|----------------------------------------------------------------------------------------------------|
| Modèle mail Inscription à une activité ×                                                                                                    |   |                                                                                                    |
| Nom du modèle * Modèle mail Inscription à une activité Decriptif du modèle *                                                                                                    | 1 | Ajouter un nom et une description à ce modèle => Sera<br>visible par le club qui choisira le modèle et permet de<br>décrire à quoi sert le modèle                                       |
| Ce modèle peut être utilisé pour les campagnes automatisées d'inscription à une activité  Associer le modèle à un type de campagne  Type de campagne *  Inscription à une activité × × | 2 | Il est possible d'associer le modèle créé à une campagne<br>de mail automatisé bien précise. ATTENTION : Si ça<br>n'est pas coché, le modèle sera visible pour toutes les<br>campagnes. |
| Type de contenu *<br>• Email SMS<br>CHOISIR UN MODÈLE                                                                                                    | 3 | Définir s'il s'agit d'un modèle de mail ou SMS                                                                                                    |
| 4                                                                                                    | 4 | Pour rédiger le modèle, il faut cliquer ici                                                                                                    |

#### CHAPITRE IV Spécial réseaux : Créer un template de mails

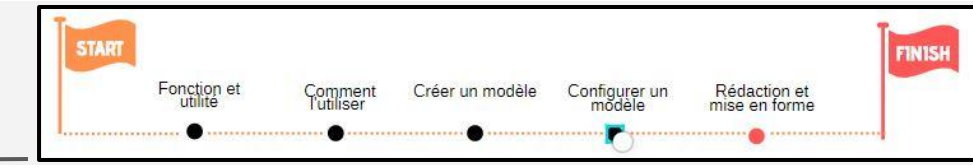

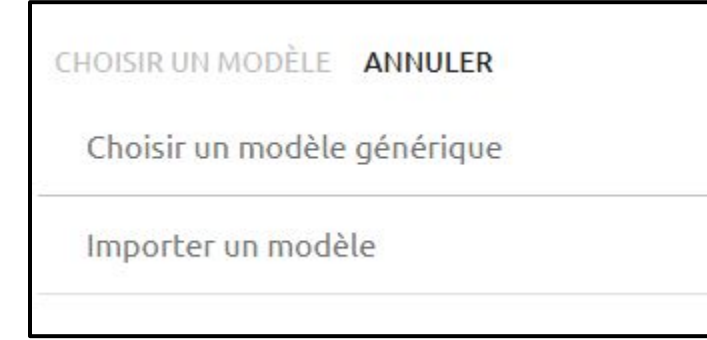

On clique sur "Choisir un modèle". Puis, on sélectionne le type de modèle souhaité pour ensuite le créer et le rédiger. Pour savoir comment rédiger le modèle de mail <u>rendez-vous sur cette</u> <u>slide!</u>

| Inscriptio                       | n à une activité                                                                            |   |
|----------------------------------|---------------------------------------------------------------------------------------------|---|
| Informations<br>Cible<br>Contenu | SMS CHOISIR UN MODÈLE<br>Email CHOISIR UN MODÈLE ANNULER                                    |   |
| Planification                    | Choisir un modèle Resamania prêt à l'emploi<br>Choisir un modèle Resamania modifiable       |   |
|                                  | Choisir un modèle personnalisé prêt à l'emploi<br>Choisir un modèle personnalisé modifiable | ~ |
|                                  | Importer un modèle                                                                          | ~ |
|                                  | PLANIFIER LA CAMPAGNE                                                                       |   |

On enregistre, le modèle est créé et pourra être retrouvé directement lors de la définition du contenu des campagnes.

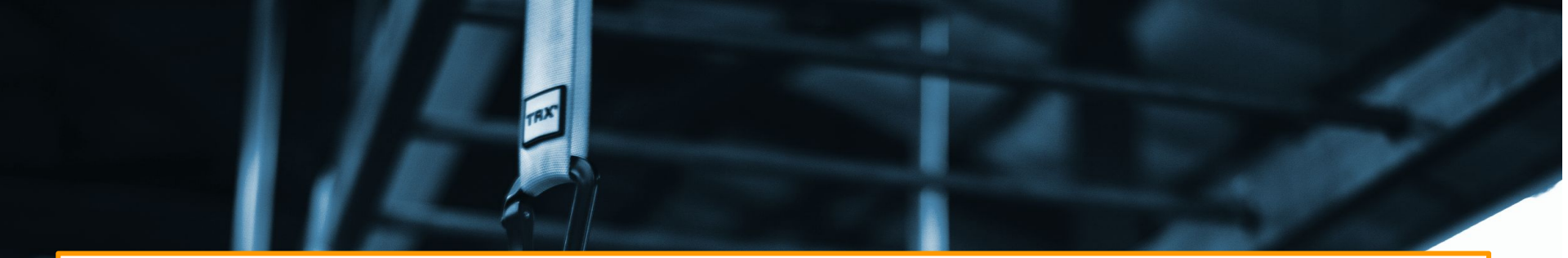

## **CHAPITRE V**

### Les communications depuis une fiche membre

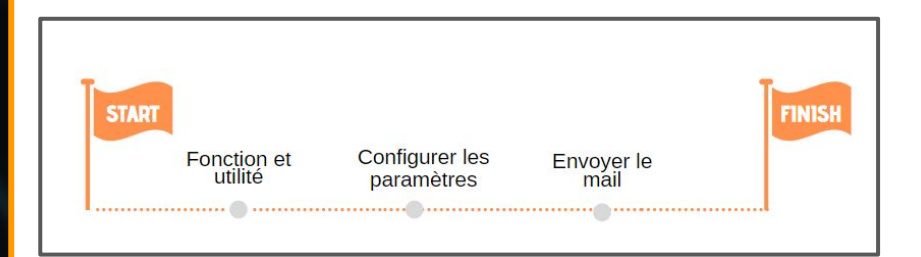

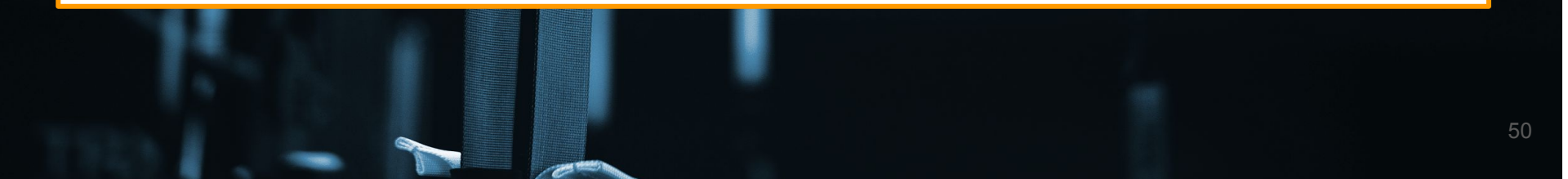

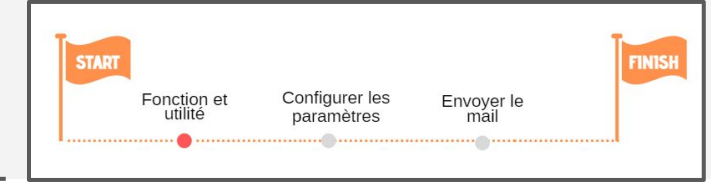

L'objectif du module de communication depuis la fiche membre est d'envoyer un mail de manière unitaire à un client en particulier depuis sa fiche membre.

Le mail peut être envoyé dans plusieurs circonstances :

- décidée par le club (depuis ACTION MEMBRE puis communiquer)
- suite à une résiliation (un modèle sera proposé au club pour envoyer un message au membre qui résilie)
- suite à un geste commercial (un modèle sera proposé au club pour envoyer un message au membre qui bénéficie du geste commercial)

|       |                     |                              |                    | T    |
|-------|---------------------|------------------------------|--------------------|------|
| START |                     |                              |                    | FINE |
|       | Fonction et utilité | Configurer les<br>paramètres | Envoyer le<br>mail |      |

| 🔀 Resamania                | Communication                                                                                                    |
|----------------------------|----------------------------------------------------------------------------------------------------|
| PARAMÈTRES *               | MODÈLES AUTOMATISATION TEMPLATES CRÉDIT SMS                                                                                                    |
| Connexion écran            |                                                                                                    |
| O Utilisateurs             | Liste des modèles 😌 -                                                                                                    |
| m Juridique et financier ▼ | Nouveau modèle Email                                                                                                    |
| E Catalogue                | TOUTES LES COM Nouveau modèle Courrier<br>Nouveau modèle SMS                                                                                               |
| 🖄 Campagnes promo          | Titre Nature Type Création Auteur Tags                                                                                                    |
| Comité d'entreprise        | Réinitialisation de mot de passe Email Interne 19/01/2018 symfony command internal                                                                         |
| Contrôle d'accès 🔹         | Envoi de facture (ne pas utiliser en communication directe) Email Interne 18/04/2018 Admin Istrateur <contact@stadline.com> facture</contact@stadline.com> |
| Planning et réservation •  | Envoi de contrat (ne pas utiliser en communication directe) Email Interne 18/04/2018 Admin Istrateur <contact@stadline.com> contrat</contact@stadline.com> |
| Personnalisation 🔹         | Envoi de résiliation Email Interne 04/12/2018 Admin Istrateur <contact@stadline.com> resiliation</contact@stadline.com>                                    |
| Communication              | Test com Email Informatif 27/08/2019 Admin RESAMANIA <admin@stadline.com> pauline.geste commercial</admin@stadline.com>                                    |
| 🗉 Général 🔻                |                                                                                                    |
| Contremarques              |                                                                                                    |

#### Etape 1 : nouveau modèle

Depuis les PARAMÈTRES, dans Communication, il faut cliquer sur "+" puis nouveau modèle (choisir ensuite le type de communication souhaité).

|       |             |                |            | T    |
|-------|-------------|----------------|------------|------|
| START |             |                |            | FINE |
|       | Fonction et | Configurer les | Envoyer le |      |

| TEST COM<br>modèle de mail | ×                                        |
|----------------------------|------------------------------------------|
| Infos                      | GÉNÉRAL<br>Nom du modèle                 |
| Contenu                    | Test com Type Informatif Tags Cequonveut |
|                            | Template<br>Communication standard       |
|                            |                                          |
|                            |                                          |
|                            | A ANNULER ENREGISTRER                    |

#### Etape 2 : Le tag

Le tag n'importe pas si on veut que le mail apparaisse lorsqu'on clique sur Communiquer depuis la fiche membre.

Il compte uniquement si on souhaite retrouver le template du mail suite à une résiliation, dans ce cas mettre "résiliation". De même, si on souhaite le retrouver suite à un geste commerciale, dans ce cas, mettre "geste commercial".

| FAIRE UNE VENTE     |   |
|---------------------|---|
| ACTION SUR MEMBRE   | > |
| CLÔTURER LE CLIENT  |   |
| AJOUTER UN PAIEMENT |   |
| PASSAGE FORCÉ       |   |
| COMMUNIQUER         | > |
| COMMUNIQUER         | > |

| Section 2. |             |                |            | T    |
|------------|-------------|----------------|------------|------|
| START      |             |                |            | FINI |
|            | Fonction et | Configurer les | Envoyer le |      |
|            | utilité     | paramètres     | mail       |      |

|                              | ×                                                                                 |
|------------------------------|-----------------------------------------------------------------------------------|
| CONTENU DU MAIL              |                                                                                   |
| Nom du club                  | no-reply@technical.resamania.com                                                  |
| coucou                       |                                                                                   |
| <b>B</b> <i>I</i> <u>⊍</u> ≡ | (4)                                                                               |
| coucou * FNAME * * LNAME *   |                                                                                   |
|                              |                                                                                   |
|                              | **                                                                                |
|                              |                                                                                   |
|                              |                                                                                   |
|                              |                                                                                   |
|                              |                                                                                   |
|                              |                                                                                   |
|                              |                                                                                   |
|                              |                                                                                   |
|                              |                                                                                   |
|                              |                                                                                   |
|                              |                                                                                   |
|                              | CONTENU DU MAIL<br>Nom du club<br>coucou<br>B / U E<br>coucou */FNAME/* */LNAME/* |

#### Etape 3 : le contenu du mail

Actuellement, il est important de toujours mettre l'adresse mail no-reply@technical.resamania.com.

Cette fenêtre permet de créer le texte du mail. Des **balises sont disponibles en haut à droite.** Il suffit ensuite de bien compléter l'objet et le texte du mail.

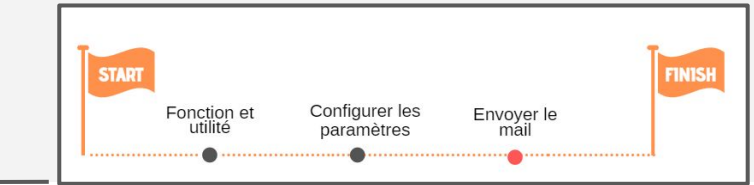

|                                             |                              | G – ×           |
|---------------------------------------------|------------------------------|-----------------|
|                                             | < ENVOYER UN EMAIL           |                 |
|                                             | Test Com                     | Ψ               |
| Client                                      | coucou                       |                 |
| Sarah<br>Pelle                              | <b>B</b> <i>I</i> <u>⊎</u> ≡ | < <u>*</u> > <> |
| 40 ans<br>Pauline Fitness<br># 161          | coucou* FNAME ** LNAME *     |                 |
| Date de création<br>12/07/2019<br>Mots-clés |                              |                 |
| -<br>-                                      |                              |                 |
|                                             |                              |                 |
| ACTIONS CLIENT                              |                              |                 |
|                                             |                              | ENVOYER         |

#### Pour communiquer dans n'importe quelle circonstance...

Depuis la fiche membre, cliquer sur ACTIONS CLIENTS puis COMMUNIQUER et choisir le type de communication.

Dans le cas d'un mail, il est possible de choisir le modèle de communication établi dans les paramètres.

Au clic sur Envoyer, le client recevra la communication.

Dans le cas d'un geste commercial ou d'une résiliation, l'action d'envoyer un mail sera directement proposée et les modèles seront disponibles si les bons tags ont été mis dans la création du modèle.

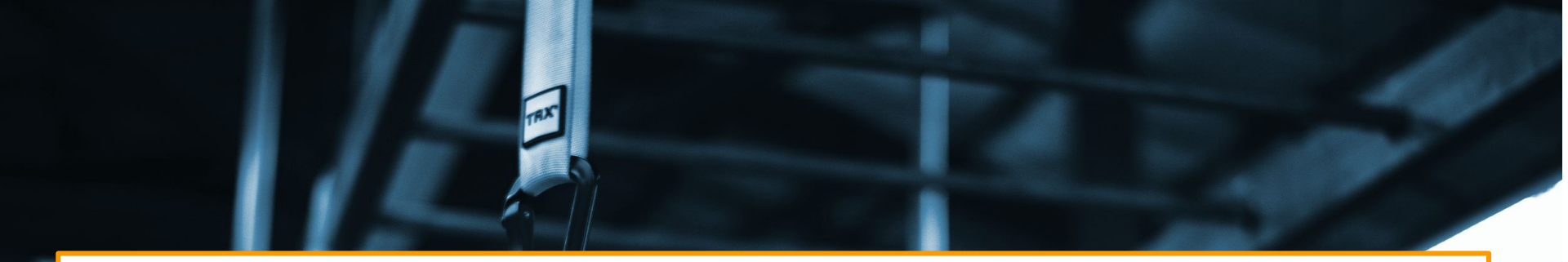

## **CHAPITRE VI**

### Historique des envois de messages

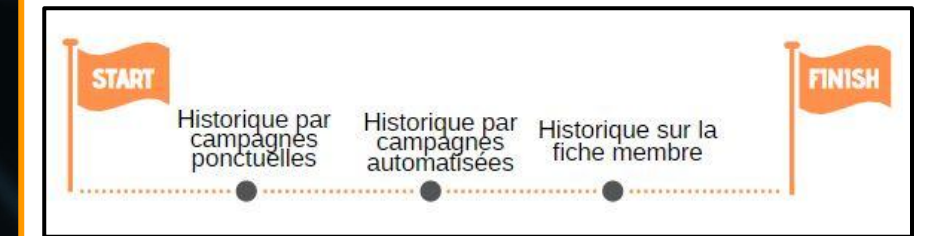

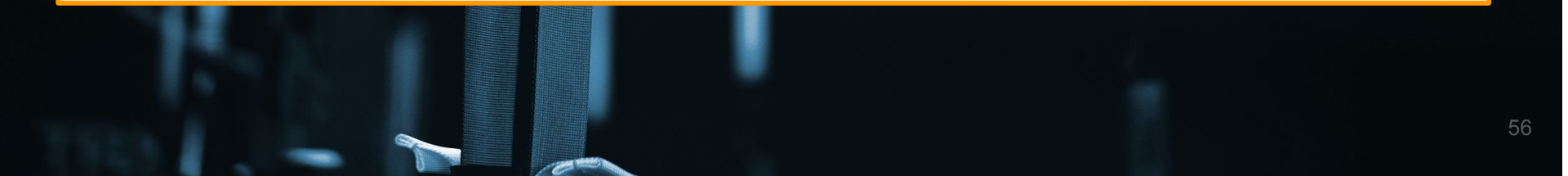

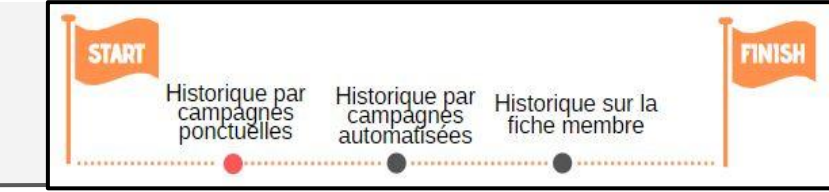

Je souhaite savoir combien de clients ont été impactés par ma **campagne ponctuelle** ainsi que le nombre de messages envoyés et le nombre de messages ouverts. Resamania me propose un historique des envois par campagnes.

Après avoir diffusé la campagne, il faut revenir sur la page principale des campagnes ponctuelles

| 🔀 Resamania               | Campagnes ponctuelles                               |                           |   |  |
|---------------------------|-----------------------------------------------------|---------------------------|---|--|
| Campagnes ponctuelles 🛛 👻 | Liste des actions commerciales 🛛 🗞                  |                           | + |  |
|                           | Q Recherche rapide                                  |                           |   |  |
|                           | Nom 😨                                               | Date de création $\psi$ = |   |  |
|                           | Campagne ponctuelle abo 1 an                        | 11/03/2020                | : |  |
|                           | Sms commerciaux                                     | 06/03/2020                | : |  |
|                           | Campagne relance résiliation                        | 06/03/2020                | : |  |
|                           | Communication clients actifs                        | 04/03/2020                | : |  |
|                           | campagne prospect                                   | 04/03/2020                | : |  |
|                           | Offre promo de mars                                 | 28/02/2020                | : |  |
|                           | Export suspension                                   | 09/01/2020                | : |  |
|                           | Fermeture exceptionnelle 25 décembre et 1er janvier | 18/12/2019                | : |  |
|                           | Offre de Mars                                       | 12/12/2019                | : |  |
|                           | Ouverture exceptionnelle au 1er janvier 2020        | 06/12/2019                | : |  |
|                           |                                                     |                           |   |  |

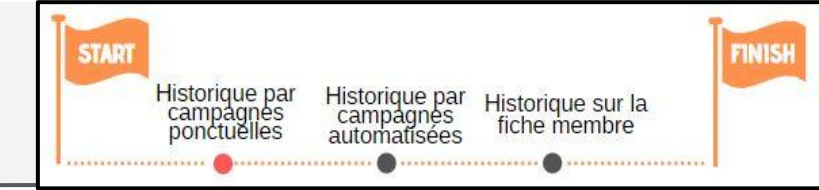

Pour accéder à l'historique d'envoi d'une campagne, il faut sélectionner la campagne voulue et cliquer sur les 3 points verticaux puis sélectionner "Historique"

| 🕈 Resamania             | Campagnes ponctuelles                               |                      |                             |
|-------------------------|-----------------------------------------------------|----------------------|-----------------------------|
| Campagnes ponctuelles 👻 | Liste des actions commerciales 🛛 🗞                  |                      | +                           |
|                         | Q Recherche rapide                                  |                      |                             |
|                         | Nom                                                 | Date de création 🧄 😇 |                             |
|                         | Campagne ponctuelle abo 1 an                        | 11/03/2020           | Campagne ponctuelle abo 1 a |
|                         | Sms commerciaux                                     | 06/03/2020           | Editer                      |
|                         | Campagne relance résiliation                        | 06/03/2020           | Executer la requête         |
|                         | Communication clients actifs                        | 04/03/2020           | Désactiver                  |
|                         | campagne prospect                                   | 04/03/2020           | Historique                  |
|                         | Offre promo de mars                                 | 28/02/2020           | *<br>*                      |
|                         | Export suspension                                   | 09/01/2020           | :                           |
|                         | Fermeture exceptionnelle 25 décembre et 1er janvier | 18/12/2019           | 0                           |

#### CHAPITRE VI Historique des envois de messages

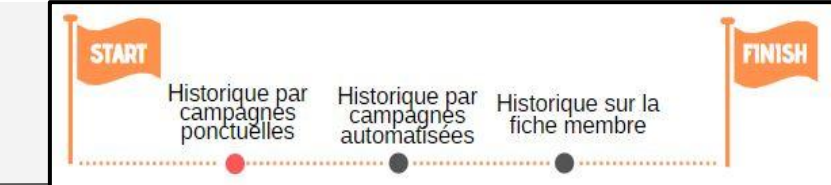

| X Resamania             | Campagnes ponctu                                                 | Jelles                       |        |                            |                            |               |               |                   |  |
|-------------------------|------------------------------------------------------------------|------------------------------|--------|----------------------------|----------------------------|---------------|---------------|-------------------|--|
| Campagnes ponctuelles 👻 | <ul> <li>Historique d'éxi<br/>Campagne ponctuelle abo</li> </ul> | écution<br>Tan               |        |                            |                            |               |               | с <u>т</u>        |  |
|                         | Date 🤟 Lancée par                                                | Nombre des personnes ciblées | Modèle | Nombre de messages envoyés | Nombre de messages ouverts | % d'ouverture | Club concerné | Type de diffusion |  |
|                         | 06/04/2020 Admin RESAMANIA                                       | 1                            | Email  | 1                          | i .                        | 100%          | demo alice    | Informatif        |  |
|                         | 11/03/2020                                                       | 23                           | Email  | 22                         | 1                          | 4.55%         | demo alice    | Informatif        |  |
|                         | 1 2                                                              | 3                            | 4      | 5                          | 6                          | 7             | 8             | 9                 |  |
| e RESAMANIA Admin       |                                                                  |                              |        |                            |                            |               |               |                   |  |
| 160                     |                                                                  |                              |        |                            |                            |               |               |                   |  |

J'ai alors un ou plusieurs lignes (si j'ai diffuser la campagne plusieurs fois) avec les informations suivantes :

- 1. Date à laquelle la campagne a été diffusée
- 2. L'auteur de la diffusion de la campagne
- 3. Nombre de personnes ciblées par la campagne
- 4. Le modèle de communication diffusé (SMS ou mails)
- 5. Le nombre de messages envoyés
- 6. Le nombre de messages ouverts
- 7. Le taux d'ouverture
- 8. Le club concerné par la diffusion
- 9. Le type de communication envoyée (optin)

#### CHAPITRE VI Historique des envois de messages

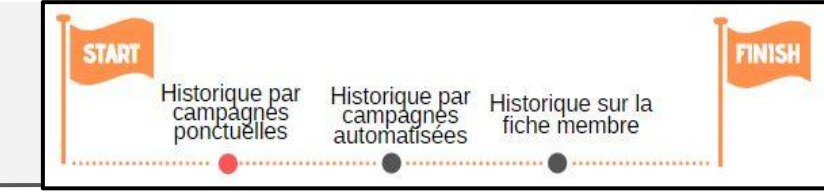

J'ai la possibilité d'avoir plus de détail sur la campagne dont je consulte l'historique d'envoi. Notamment revenir sur les différents critères de sélection et l'export des clients concernés

Je clique sur le petit œil au bout de la ligne de l'historique de manière à afficher les informations dont j'ai besoin

| 🔀 Resamania           | Campagnes ponc                                                      | tuelles                      |        |                            |                            |               |               |                       |
|-----------------------|---------------------------------------------------------------------|------------------------------|--------|----------------------------|----------------------------|---------------|---------------|-----------------------|
| mpagnes ponctuelles 👻 | <ul> <li>Historique d'é.</li> <li>Campagne ponctuelle at</li> </ul> | xécution<br>po 1 an          |        |                            |                            |               |               | G T                   |
|                       | Date 🤟 🛛 Lancée par                                                 | Nombre des personnes ciblées | Modèle | Nombre de messages envoyés | Nombre de messages ouverts | % d'ouverture | Club concerné | Type de diffusion     |
|                       | 06/04/2020 Admin RESAMAN                                            | IIA 1                        | Email  | 1                          | 1                          | 100%          | demo alice    | Informati             |
|                       | 06/04/2020 Admin RESAMAN                                            | IIA 1                        | Email  | 1                          | 1                          | 100%          | demo alice    | In Afficher le détail |
|                       | 06/04/2020                                                          | 4                            | Email  | 1                          | 1                          | 100%          | demo alice    | Informatif            |
|                       | 11/03/2020                                                          | 23                           | Email  | 22                         | 2                          | 9.09%         | demo alice    | Informatif            |
|                       |                                                                     |                              |        |                            |                            |               |               |                       |
|                       |                                                                     |                              |        |                            |                            |               |               |                       |

| 🔀 Resamania           | Campag           | gnes ponctue                                                                                                    | lles                                                                                                    |                    |                            |                            |               |               |                   |
|-----------------------|------------------|----------------------------------------------------------------------------------------------------|----------------------------------------------------------------------------------------------------|--------------------|----------------------------|----------------------------|---------------|---------------|-------------------|
| mpagnes ponctuelles 👻 | < Déta<br>Campag | ail de l'éxécut<br>gne ponctuelle abo 1 a                                                                                       | ion<br><sup>"</sup>                                                                                                    |                    |                            |                            |               |               |                   |
|                       | Données de       | e l'éxécution du 06/0                                                                                                    | 04/2020                                                                                                    |                    |                            |                            |               |               |                   |
|                       | Date             | Lancée par                                                                                                    | Nombre des personnes ciblées                                                                                                | Modèle             | Nombre de messages envoyés | Nombre de messages ouverts | % d'ouverture | Club concerné | Type de diffusion |
|                       | 06/04/2020       | Admin RESAMANIA                                                                                                    | 1                                                                                                    | Email              | 1                          | 1                          | 100%          | demo alice    | Informatif        |
|                       | Configurati      | on de l'éxécution<br>e club des clients parmi<br>es informations des clie<br>es informations des clie<br>ctionnés: Prénom, Nom, | ceux qui est/sont demo alice<br>ts dont l'email n'est/ne sont pas<br>ts dont le prénom est égal à Fan<br>Email, Nom du club | ↓<br>vide(s)<br>ny |                            |                            |               |               |                   |

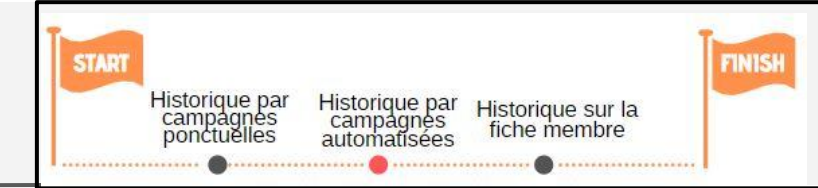

Je souhaite savoir combien de clients ont été impactés par ma **campagne automatisée** ainsi que le nombre de messages envoyés et le nombre de messages ouverts. Resamania me propose un historique des envois par campagnes. Le principe étant le même que pour consulter les historiques d'envois de campagnes ponctuelles

Après avoir diffusé la campagne, il faut revenir sur la page principale des campagnes automatisées

| Resamania               | Campagnes aut                                                            | comatisées                                                         |               |           |            |           | •    |
|-------------------------|--------------------------------------------------------------------------|--------------------------------------------------------------------|---------------|-----------|------------|-----------|------|
| ampagnes automatisées 👻 | Q Recherche rapide                                                       |                                                                    |               |           |            |           |      |
|                         | Nom 🛧 😇                                                                  | Type de 👘                                                          | Déclencheur 🕎 | Modèles 😨 | Date de 🚽  | Planifiée | Etat |
|                         | Anniversaire                                                             | Anniversaire                                                       | Quotidien     | Email     | 07/02/2020 | Oui       | •    |
|                         | Campagne de<br>bienvenue                                                 | Relancer un client<br>dont l'abonnement<br>vient de commencer      | Quotidien     | Email     | 07/02/2020 | Oui       | •    |
|                         | Désinscription                                                           | Désinscription à une<br>activité                                   | Action        | Email     | 05/03/2020 | Oui       | •    |
|                         | Informer un<br>client de<br>l'expiration de<br>son certificat<br>médical | Informer un client de<br>l'expiration de son<br>certificat médical | Quotidien     | Email     | 06/03/2020 | Non       |      |
|                         | Inscription                                                              | Inscription à une<br>activité                                      | Action        | Email     | 05/03/2020 | Oui       | •    |
|                         | Rappel<br>Réservation                                                    | Rappel de réservation                                              | Quotidien     | Email     | 05/03/2020 | Non       |      |
|                         | Relance<br>Abonnement<br>arrivant à sa fin                               | Renouvellement<br>d'abonnement à<br>durée déterminée               | Quotidien     | Email     | 28/02/2020 | Oui       | •    |
| e RESAMANIA Admin       | Relancer un<br>adhérent depuis<br>la création de sa<br>fiche             | Relancer un adhérent<br>depuis la création de<br>sa fiche.         | Quotidien     | Email     | 11/03/2020 | Oui       | •    |

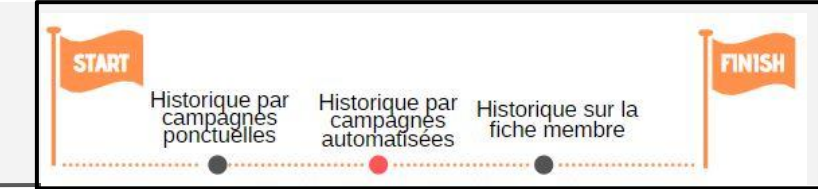

Pour accéder à l'historique d'envoi d'une campagne, il faut sélectionner la campagne voulue et cliquer sur les 3 points verticaux puis sélectionner "Historique"

| Campagnes automatisées 👻 | Q Recherc               | he rapide                                                 |                     |             |   |         |   |                  |   |           |      | +                   |
|--------------------------|-------------------------|-----------------------------------------------------------|---------------------|-------------|---|---------|---|------------------|---|-----------|------|---------------------|
|                          | Ŧ                       | Type de<br>campagne                                       | Ŧ                   | Déclencheur | Ŧ | Modèles | Ŧ | Date de création | Ŧ | Planifiée | Etat |                     |
|                          | ire                     | Anniversaire                                              |                     | Quotidien   |   | Email   |   | 07/02/2020       |   | Oui       | -    | :                   |
|                          | e de                    | Relancer un clie<br>dont l'abonnem<br>vient de comme      | ent<br>ent<br>encer | Quotidien   |   | Email   |   | 07/02/2020       |   | Oui       | -    | 0<br>0<br>0         |
|                          | tion                    | Désinscription à<br>activité                              | une                 | Action      |   | Email   |   | 05/03/2020       |   | Oui       |      | :                   |
|                          | ın<br>n de<br>cat       | Informer un clie<br>l'expiration de s<br>certificat médic | ent de<br>son<br>al | Quotidien   |   | Email   |   | 06/03/2020       |   | Non       |      | :                   |
|                          | 1                       | Inscription à un<br>activité                              | e                   | Action      |   | Email   |   | 05/03/2020       |   | Oui       | -    | Inscription         |
|                          | חנ                      | Rappel de réser                                           | vation              | Quotidien   |   | Email   |   | 05/03/2020       |   | Non       |      | Editer<br>Supprimer |
|                          | ent<br>sa fin           | Renouvellemen<br>d'abonnement a<br>durée détermin         | t<br>à              | Quotidien   |   | Email   |   | 28/02/2020       |   | Oui       | -    | Historique          |
| B RESAMANIA Admin        | in<br>Jepuis<br>1 de sa | Relancer un adh<br>depuis la créatio<br>sa fiche.         | nérent<br>on de     | Quotidien   |   | Email   |   | 11/03/2020       |   | Oui       | -    | 0<br>0<br>0         |

#### CHAPITRE VI Historique des envois de messages

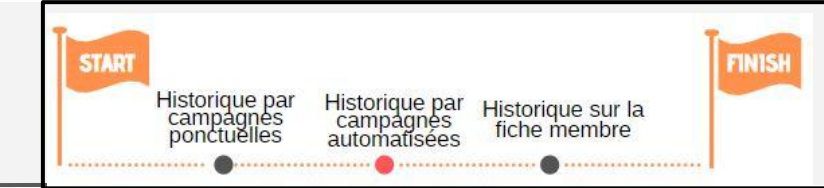

| _                        |                      |                              |        |                            |                            |               |               |                   |  |
|--------------------------|----------------------|------------------------------|--------|----------------------------|----------------------------|---------------|---------------|-------------------|--|
| X Resamania              | Campag               | nes automatisées             |        |                            |                            |               |               |                   |  |
| Campagnes automatisées 👻 | < Histo<br>Inscripti | orique d'éxécution           |        |                            |                            |               |               | G Ŧ               |  |
|                          | Date 🗸               | Nombre des personnes ciblées | Modèle | Nombre de messages envoyés | Nombre de messages ouverts | % d'ouverture | Club concerné | Type de diffusion |  |
|                          | 01/04/2020           | 7                            | Email  | 7                          | 0                          | 0%            | demo alice    | Informatif        |  |
|                          | 06/03/2020           | 1                            | Email  | 1                          | 0                          | 0%            | demo alice    | Informatif        |  |
|                          | 05/03/2020           | 4                            | Email  | 4                          | 2                          | 50%           | demo alice    | Informatif        |  |
|                          | 1                    | 2                            | 3      | 4                          | 5                          | 6             | 7             | 8                 |  |
| BRESAMANIA Admin         |                      |                              |        |                            |                            |               |               |                   |  |

J'ai alors un ou plusieurs lignes (si j'ai diffuser la campagne plusieurs fois) avec les informations suivantes :

- 1. Date à laquelle la campagne a été diffusée
- 2. Nombre de personnes impactées par la campagne
- 3. Le modèle de communication diffusé (SMS ou mails)
- 4. Le nombre de messages envoyés
- 5. Le nombre de messages ouverts
- 6. Le taux d'ouverture
- 7. Le club concerné par la diffusion
- 8. Le type de communication envoyé

#### CHAPITRE VI Historique des envois de messages

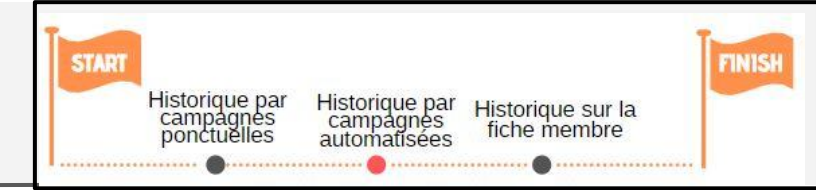

J'ai la possibilité d'avoir plus de détail sur la campagne dont je consulte l'historique d'envoi. Notamment revenir sur les différents critères de sélection et l'export des clients concernés

Je clique sur le petit œil au bout de la ligne de l'historique de manière à afficher les informations dont j'ai besoin

| Campagn                                                        | rique d'éxécution<br>Nombre des personnes ciblées<br>7<br>1<br>4<br>Heres automatisées                         | Modèle<br>Email<br>Email<br>Email                                                                                                    | Nombre de messages envoyés<br>7<br>1<br>4                                                                                                    | Nombre de messages ouverts<br>1<br>0<br>2                                                                                                    | % d'ouverture<br>14,29%<br>0%<br>50%                                                                                                    | Club concerné<br>demo alice<br>demo alice<br>demo alice                                                                                                    | C L<br>Type de diffusion<br>Informatif L L<br>Informatif                                                                                                    |
|----------------------------------------------------------------|----------------------------------------------------------------------------------------------------|----------------------------------------------------------------------------------------------------|----------------------------------------------------------------------------------------------------|----------------------------------------------------------------------------------------------------|----------------------------------------------------------------------------------------------------|----------------------------------------------------------------------------------------------------|----------------------------------------------------------------------------------------------------|
| Date ↓<br>01/04/2020<br>06/03/2020<br>05/03/2020               | Nombre des personnes diblées<br>7<br>1<br>4<br>nes automatisées                                                | Modèle<br>Email<br>Email<br>Email                                                                                                    | Nombre de messages envoyés<br>7<br>1<br>4                                                                                                    | Nombre de messages ouverts 1 0 2                                                                                                    | % d'ouverture<br>14.29%<br>0%<br>50%                                                                                                    | Club concerné<br>demo alice<br>demo alice<br>demo alice                                                                                                    | Type de diffusion                                                                                                    |
| 01/04/2020<br>06/03/2020<br>05/03/2020                         | 7<br>1<br>4<br>nes automatisées                                                                                | Email<br>Email<br>Email                                                                                                    | 7<br>1<br>4                                                                                                    | 1<br>0<br>2                                                                                                    | 14.29%<br>0%<br>50%                                                                                                    | demo alice<br>demo alice<br>demo alice                                                                                                    | Informatif                                                                                                    |
| 06/03/2020<br>05/03/2020<br>Campagr                            | 1<br>4<br>nes automatisées                                                                                     | Email                                                                                                    | 1                                                                                                    | 0                                                                                                    | 0%<br>50%                                                                                                    | demo alice<br>demo alice                                                                                                    | Info <mark>r</mark> Afficher le décait                                                                                                    |
| Campagr                                                        | 4<br>nes automatisées                                                                                          | Email                                                                                                    | 4                                                                                                    | 2                                                                                                    | 50%                                                                                                    | demo alice                                                                                                    | Informatif                                                                                                    |
| Campagr                                                        | nes automatisées                                                                                               |                                                                                                    |                                                                                                    |                                                                                                    |                                                                                                    |                                                                                                    |                                                                                                    |
| Campagr                                                        | nes automatisées                                                                                               |                                                                                                    |                                                                                                    |                                                                                                    |                                                                                                    |                                                                                                    |                                                                                                    |
| Campagr                                                        | nes automatisées                                                                                               |                                                                                                    |                                                                                                    |                                                                                                    |                                                                                                    |                                                                                                    |                                                                                                    |
|                                                                |                                                                                                    |                                                                                                    |                                                                                                    |                                                                                                    |                                                                                                    |                                                                                                    |                                                                                                    |
| < Détai                                                        | l de l'éxécution                                                                                               |                                                                                                    |                                                                                                    |                                                                                                    |                                                                                                    |                                                                                                    |                                                                                                    |
| Données de l'                                                  | éxécution du 01/04/2020                                                                                        |                                                                                                    |                                                                                                    |                                                                                                    |                                                                                                    |                                                                                                    |                                                                                                    |
| Date                                                           | Nombre des personnes ciblées                                                                                   | Modèle                                                                                                    | Nombre de messages envoyés                                                                                                    | Nombre de messages ouverts                                                                                                    | % d'ouverture                                                                                                    | Club concerné                                                                                                    | Type de diffusion                                                                                                    |
| 01/04/2020                                                     | 7                                                                                                    | Email                                                                                                    | 7                                                                                                    | 1                                                                                                    | 14.29%                                                                                                    | demo alice                                                                                                    | Informatif                                                                                                    |
| Configuration                                                  | n de l'éxécution                                                                                               |                                                                                                    | <u> </u>                                                                                                    |                                                                                                    |                                                                                                    |                                                                                                    |                                                                                                    |
| Je filtre sur le/s<br>Je filtre sur le/s<br>Je filtre sur le/s | s club/s qui est/sont demo alice<br>s abonnement/s dont le nombre de j<br>s type/s d'abonnement qui est/sont   | jours depuis le d                                                                                                    | lébut est égal à O                                                                                                    |                                                                                                    |                                                                                                    |                                                                                                    |                                                                                                    |
|                                                                | Configuration<br>Données de l<br>Date<br>01/04/2020<br>Configuration<br>Je filtre sur le/<br>Je filtre sur le/ | Configuration de l'éxécution     Inscription  Données de l'éxécution du 01/04/2020  Date Nombre des personnes ciblées 01/04/2020 7  Configuration de l'éxécution  Je filtre sur le/s club/s qui est/sont demo alice Je filtre sur le/s type/s d'abonnement qui est/sont | Configuration de l'éxécution Useription  Données de l'éxécution du 01/04/2020  Date Nombre des personnes ciblées Modèle 01/04/2020 7 Email  Configuration de l'éxécution  Je filtre sur le/s abonnement/s dont le nombre de jours depuis le c Je filtre sur le/s type/s d'abonnement qui est/sont | A Détail de l'éxécution<br>Inscription         Données de l'éxécution du 01/04/2020         Date       Nombre des personnes ciblées       Modèle       Nombre de messages envoyés         01/04/2020       7       Email       7         Configuration de l'éxécution       1       1         Je filtre sur le/s club/s qui est/sont demo alice<br>Je filtre sur le/s type/s d'abonnement qui est/sont       de but est égal à 0 | A pétail de l'éxécution<br>Inscription         Données de l'éxécution du 01/04/2020         Date       Nombre des personnes ciblées       Modèle       Nombre de messages envoyés       Nombre de messages ouverts         D1/04/2020       7       Email       7       1         Configuration de l'éxécution       1       1         Je filtre sur le/s club/s qui est/sont demo alice<br>Je filtre sur le/s abonnement/s dont le nombre de jours depuis le début est égal à 0<br>Je filtre sur le/s type/s d'abonnement qui est/sont       1 | A pétail de l'éxécution<br>Inscription         Données de l'éxécution du 01/04/2020         Date       Nombre des personnes ciblées       Modèle       Nombre de messages envoyés       Nombre de messages ouverts       % d'ouverture         Di/04/2020       7       Email       7       1       14.29%         Configuration de l'éxécution <u>L</u> Je filtre sur le/s club/s qui est/sont demo alice<br>Je filtre sur le/s type/s d'abonnement qui est/sont       Je ébut est égal à 0 | Détail de l'éxécution<br>Inscription         Données de l'éxécution du 01/04/2020         Date       Nambre des personnes ciblées       Modèle       Nembre de messages envoyés       Nombre de messages ouverts       % d'ouverture       Club concerné         01/04/2020       7       Email       7       1       14.29%       demo alice         Configuration de l'éxécution       1       1       14.29%       demo alice         Je filtre sur le/s club/s qui est/sont demo alice       Je filtre sur le/s type/s d'abonnement qui est/sont       Filtre sur le/s type/s d'abonnement qui est/sont |

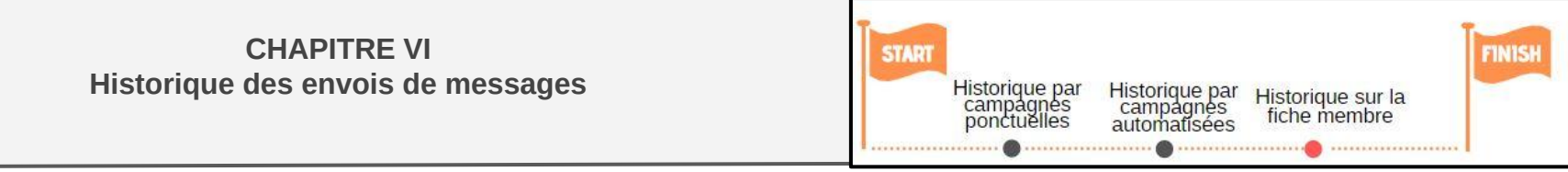

Je souhaite vérifier si un client en particulier a bien reçu un message issu d'une communication ponctuelle ou automatisée et s'il l'a bien lu.

Il faut se rendre sur la fiche client et aller dans **l'onglet communication** => On y retrouve l'ensemble des messages (mails + SMS) issus des campagnes ponctuelles et automatisées envoyées au client en question.

Chaque ligne fait figurer la mention "lu" ou "non lu"

|                      | (                                                                                             | 3 - X                |
|----------------------|-----------------------------------------------------------------------------------------------|----------------------|
|                      | SMARTVIEW INFORMATIONS HISTORIQUE ABONNEMENT                                                  | rs •••               |
|                      | AVRIL 2020                                                                                    | Î                    |
|                      | demo alice                                                                                    | 06/04/2020<br>Non lu |
| Client               |                                                                                               |                      |
| Taxas .              | demo alice                                                                                    | 06/04/2020<br>Non lu |
| Characterist         |                                                                                               |                      |
| 39 ans               | demo alice                                                                                    | 01/04/2020           |
| ♥ demo alice<br># 40 | INFORMATIF demo alice : Inscription à une séance de Cross<br>Training, le 03/04/2020 à 14:00. | Non lu               |
|                      | demo alice                                                                                    | 01/04/2020           |
| Parrainages 🖸 👻      | INFORMATIF demo alice : Inscription à une séance de Cross<br>Training, le 03/04/2020 à 14:00. | Non lu               |
| FAIRE UNE VENTE      | MARS 2020                                                                                     |                      |
| ACTIONS CLIENT       | demo alice                                                                                    | 11/03/2020           |
|                      | INFORMATIF Mail ponctuelle 1 an                                                               | Non.lu -             |

## Merci